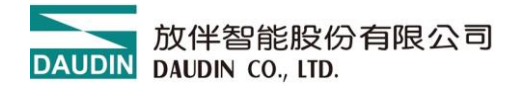

2407TW V1.0.5

# **ID-GRIDNEMO**系列

# GFNF-1A1A 、 GFNF-2A2A

# GFNF-3A3A 、 GFNF-4A4A

# GFNF-1A3A 、 GFNF-2A4A

# 模組操作手冊

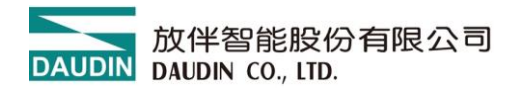

## 目錄

| 1. | 產品的 | 介紹                     | 3  |
|----|-----|------------------------|----|
| 2. | 常用樽 | 莫組列表                   | 3  |
| 2. | 模組規 | 規格                     | 4  |
|    | 2.1 | 通訊規格                   | 4  |
|    | 2.2 | 電氣規格                   | 4  |
|    | 2.3 | 通用規格                   | 5  |
|    | 2.4 | 模組 IO 版規格              | 6  |
| 3. | 模組面 | 面板介绍                   | 7  |
|    | 3.1 | 一體式模組面板                | 7  |
| 4. | 模組妥 | 安装拆卸介绍                 | 9  |
|    | 4.1 | 安裝                     | 9  |
|    | 4.2 | 拆卸                     | 10 |
|    | 4.3 | 模組尺寸                   | 11 |
| 5. | 模組接 | 接線說明                   | 12 |
|    | 5.1 | 模組接線圖                  | 12 |
|    | 5.2 | IO 板接線圖                | 13 |
| 6. | 參數認 | 設定以及配置介绍               | 19 |
|    | 6.1 | 模組配置                   | 19 |
|    | 6.2 | 模組參數說明                 | 20 |
|    | 6.3 | 出廠預設值                  | 22 |
| 7. | 附錄- | — i-Designer 操作說明      | 23 |
|    | 7.1 | 安裝                     | 23 |
|    | 7.2 | 版面說明                   | 25 |
|    | 7.3 | i-Designer 資訊確認        | 30 |
|    | 7.4 | 語系設定                   | 31 |
|    | 7.5 | COM Port 連線設定          | 32 |
|    | 7.6 | 連線操作說明                 | 35 |
|    | 7.7 | 參數更新說明                 | 37 |
|    | 7.8 | 更新功能說明                 | 38 |
| 8. | 附錄_ | 二 PLC 連線應用             | 39 |
|    | 8.1 | EtherNet/IP-基恩斯 PLC 系列 | 39 |

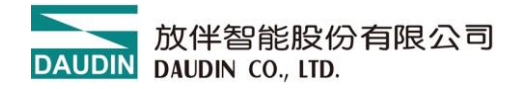

## 1. 產品介紹

Nemo 系列為一體式的 IO 模組,由通訊板與 IO 板搭配組成,其硬體應用將網路協議與 數位輸入、輸出的 應用合併為一獨立式的模組。通訊板負責現場總線通訊,實現主站控制 器或上位機的通訊連接,網路協議支援 ModbusTCP、EtherCAT、 EtherNET/IP、 PROFINET 四種,搭配應用有 32 通道數位輸入、32 通道數位輸出及 16 通道數位輸入與 16 通道數位輸出,使用者可以依據需求選擇 SINK(NPN) 或 SOURCE(PNP) 的機種。在使 用點位不多的情況下採用一體式 IO 模塊可以實現更低的成本要求。

# 2. 常用模組列表

| 產品料號      | 產品敘述                           | 備註          |
|-----------|--------------------------------|-------------|
| GFNF-1A1A | EtherNet/IP 通訊, 32 通道數位輸入模組    | SINK(NPN)   |
| GFNF-2A2A | EtherNet/IP 通訊, 32 通道數位輸入模組    | SOURCE(PNP) |
| GFNF-3A3A | EtherNet/IP 通訊, 32 通道數位輸出模組    | SINK(NPN)   |
| GFNF-4A4A | EtherNet/IP 通訊, 32 通道數位輸出模組    | SOURCE(PNP) |
| GFNF-1A3A | EtherNet/IP 通訊, 16 通道數位輸入/輸出模組 | SINK(NPN)   |
| GFNF-2A4A | EtherNet/IP 通訊, 16 通道數位輸入/輸出模組 | SOURCE(PNP) |

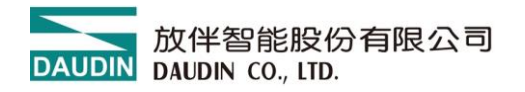

# 2. 模組規格

## 2.1 通訊規格

| 通訊規格  |             |
|-------|-------------|
| 總線協議  | EtherNet/IP |
| 總線介面  | RJ-45       |
| 介面接口數 | 2           |
| 傳輸速率  | 10/100 Mbps |

## 2.2 電氣規格

| 電氣規格      |                       |                 |  |  |  |
|-----------|-----------------------|-----------------|--|--|--|
| 料號        | 工作電壓                  | 工作電流            |  |  |  |
| GFNF-1A1A |                       | MAX,130mA,24VDC |  |  |  |
| GFNF-2A2A |                       | MAX,130mA,24VDC |  |  |  |
| GFNF-3A3A | 24  MDC (150(-)200()) | MAX,230mA,24VDC |  |  |  |
| GFNF-4A4A | 24 VDC (-13%~+20%)    | MAX,130mA,24VDC |  |  |  |
| GFNF-1A3A |                       | MAX,180mA,24VDC |  |  |  |
| GFNF-2A4A |                       | MAX,180mA,24VDC |  |  |  |

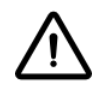

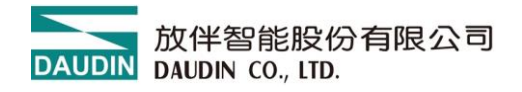

## 2.3 通用規格

| 通用規格            |                                                                   |
|-----------------|-------------------------------------------------------------------|
| 尺寸 (寬 X 深 X 高)  | 25 x 116 x 85mm                                                   |
| 重量              | 150g                                                              |
| 操作溫度            | -10 +60 °C                                                        |
| 儲存溫度            | -25°C+85°C                                                        |
| 相對溼度            | RH 95%,無凝結                                                        |
| 高度限制            | < 2000 m                                                          |
| IP 防護等級         | IP 20                                                             |
| 污染程度            | ΙΙ                                                                |
| 安全認證            | CE                                                                |
| 線徑範圍 (IEC / UL) | $0.2 \text{ mm}^2 \sim 1.5 \text{ mm}^2 / \text{AWG } 24 \sim 16$ |

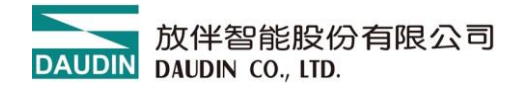

## 2.4 模組 IO 版規格

| 數位輸入規格   |                  |                 |  |  |  |
|----------|------------------|-----------------|--|--|--|
| 信號型態     | SINK(NPN)        | SOURCE(PNP)     |  |  |  |
| 信號0電壓範圍  | 15VDC30 VDC      | 0 VDC10 VDC     |  |  |  |
| 信號1電壓範圍  | 0 VDC10 VDC      | 15 VDC30 VDC    |  |  |  |
| 通道數      | 32               | 2,16            |  |  |  |
| 最大輸入數據長度 | 4]               | Bytes           |  |  |  |
| 額定電壓     | 24               | VDC             |  |  |  |
| 隔離       | 光兼               | 禺隔离             |  |  |  |
| 保護電路     | 過電               | 壓保護             |  |  |  |
| 輸入濾波時間   | 3                | Bms             |  |  |  |
| 系統指示燈    | 2 綠燈(PWR、SYS)    | 、2 紅/綠燈(ST、ERR) |  |  |  |
| 通道指示燈    | 32 個綠色指示燈,輸入通道狀態 |                 |  |  |  |
| 數位輸出規格   |                  |                 |  |  |  |
| 信號型態     | SINK(NPN)        | SOURCE(PNP)     |  |  |  |
| 通道數      | 32               | 2,16            |  |  |  |
| 最大輸出數據長度 | 4]               | Bytes           |  |  |  |
| 額定電壓     | 24VDC            |                 |  |  |  |
| 負載規格     | 電阻負載,感性負載,燈負載    |                 |  |  |  |
| 通道額定電流   | $\leq$ 0.5 A     |                 |  |  |  |
| 隔離       | 光耦隔離             |                 |  |  |  |
| 保護電路     | 過電壓保護            |                 |  |  |  |
| 系統指示燈    | 2 綠燈(PWR、SYS)    | 、2 紅/綠燈(ST、ERR) |  |  |  |
| 通道指示燈    | 32 個綠色指示燈,輸入通道狀態 |                 |  |  |  |

DAUDIN DAUDIN CO., LTD.

- 3. 模組面板介绍
  - 3.1 一體式模組面板
  - 3.1.1 產品接口與功能說明

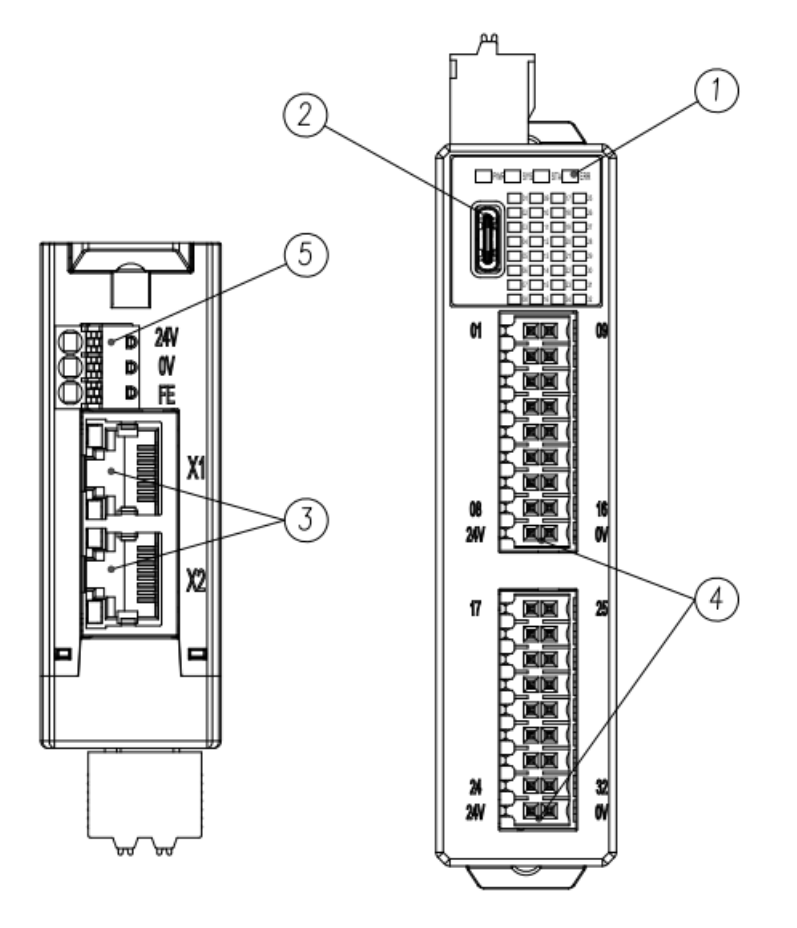

圖 3.1.正面、側面視圖

| 編號 | 名稱       | 說明                              |
|----|----------|---------------------------------|
| 1  | 模組狀態指示燈  | 系統與通訊狀態指示燈                      |
| 2  | 組態設定接口   | USB Type C,系統組態設定               |
| 3  | 網路通訊接口   | RJ45x2 ,系統網路協議通訊接口              |
| 4  | 現場總線電源接口 | 現場總線(Field)電源接□,24VDC,直插式<br>端子 |
| 5  | 系統電源接口   | 模組系統電源接口,24VDC,直插式端子            |

3.1.3 指示燈介紹

| 一體式模組指示燈 |    |    |    |      |  |
|----------|----|----|----|------|--|
| 名稱       | 標示 | 顏色 | 狀態 | 功能說明 |  |

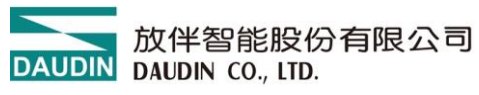

| <b>金油中一</b> 版 | PWR      | 綠        | 亮  | 正常供電                    |
|---------------|----------|----------|----|-------------------------|
| 电源指不燈         |          |          | 滅  | 模組未供電                   |
|               |          |          | 亮  | 系統運行                    |
| 系統指示燈         | SYS      | 緣        | 滅  | 系統停止運行                  |
|               |          |          | 閃爍 | 系統等待網路連線(以 4Hz 頻率慢閃) #1 |
|               |          | 纪        | 亮  | 重複 IP 地址                |
|               |          | 忩上       | 閃爍 | 連線超時                    |
| 連線狀態          | ST       | 6年       | 亮  | 正常連線                    |
| 指示燈           | 51       | 称水       | 閃爍 | 等待連線                    |
|               |          | 4丁4年     | 滅  | 未設定 IP                  |
|               |          | 私禄       | 閃爍 | 自我測試(紅綠交叉閃爍)            |
|               | ERR      | 紅        | 亮  | 模組韌體更新                  |
| 敬把比二版         |          |          | 滅  | 無錯誤警報                   |
| 言和旧小妞         |          |          | 閃爍 | 模組參數恢復預設值 <sup>註2</sup> |
|               |          | 綠        | 滅  | 正常模式                    |
| 通道            | 01-32    | 綠        | 亮  | 通道輸入/輸出正常               |
| 指示燈           | 01~32    |          | 滅  | 通道無訊號輸入或輸出              |
|               |          |          |    | 網口指示燈                   |
| 名稱            | 標示       | 顏色       | 狀態 | 功能說明                    |
|               |          |          | 亮  | 已連接網路                   |
|               |          | 橘        | 滅  | 無連結網路,異常                |
| 連線狀態<br>  指示燈 | X1<br>X2 |          | 閃爍 | 資料傳輸中                   |
|               |          | <u> </u> | 亮  | 100 Mbps                |
|               |          | 絿        | 閃爍 | 10Mbps                  |

<sup>註1</sup>:32 通道數位輸出模組支援(GFNF-3A3A/GFNF-4A4A)

<sup>註2</sup>:該燈號閃爍需搭配按鍵功能出現紅燈恆亮(>6秒), 放開按鍵後閃爍 3下

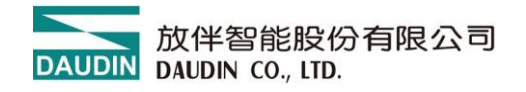

# 4. 模組安装拆卸介绍

## 4.1 安裝

依模組側邊,箭頭指示方向卡入 DIN 導軌上側。 將模組安裝定位後,卡扣自動扣緊導軌。

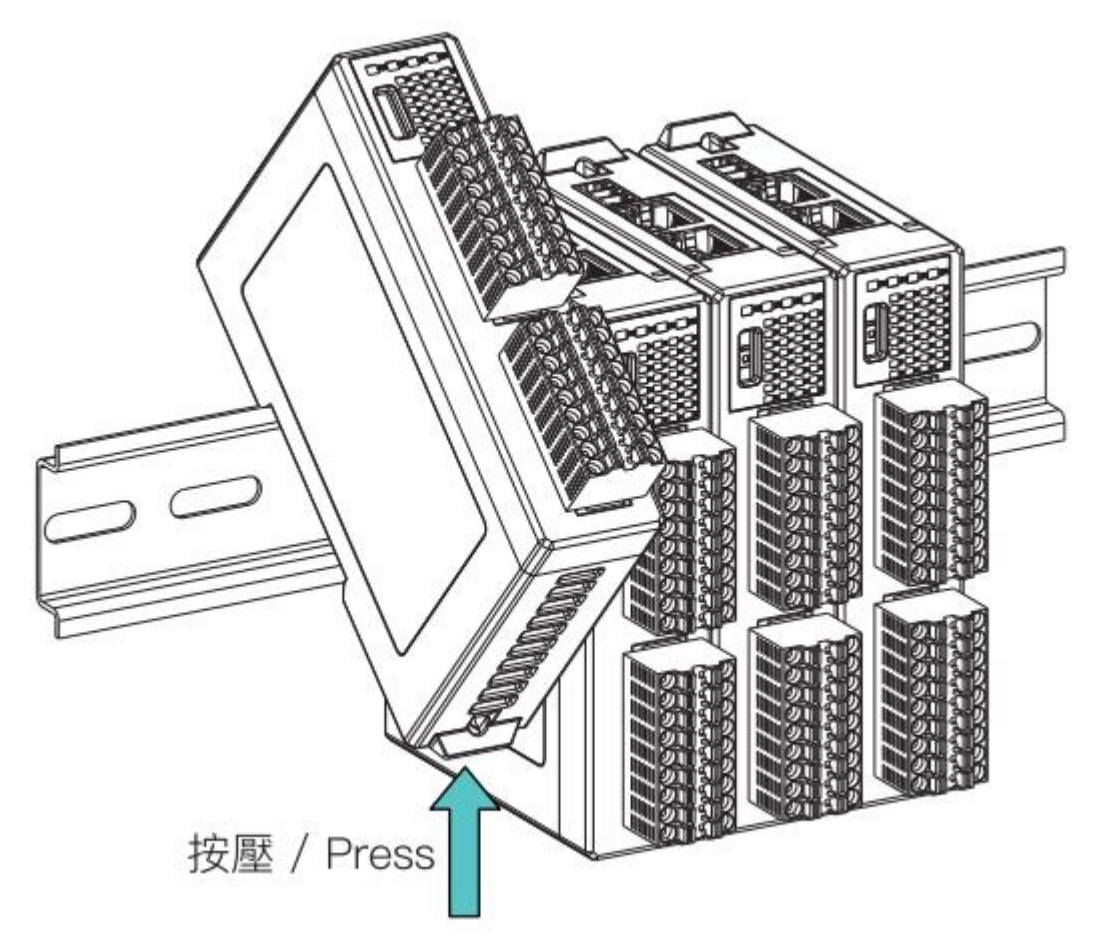

圖 4.1 模組安裝示意圖

※注意事項:模組安裝至定位後,鎖扣自動扣緊軌道,若未能扣緊,請按壓兩 側鎖扣頂部。

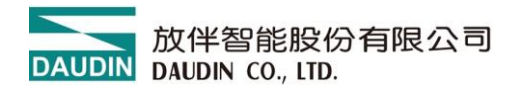

## 4.2 拆卸

將模組下方的金屬鐵鉤配合螺絲刀向下側拉。 按照與安裝時相反的順序,將模組從 DIN 導軌上拆卸下來。

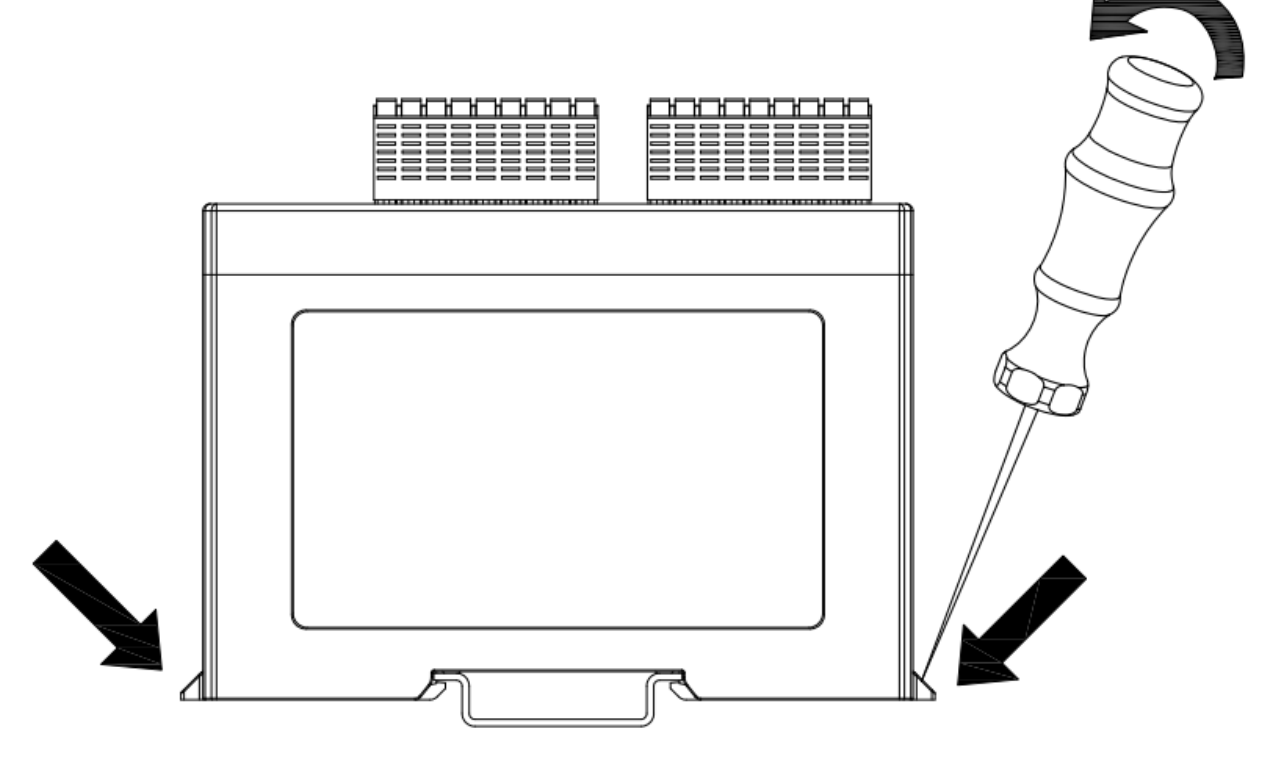

圖 4.2 模組拆卸示意圖

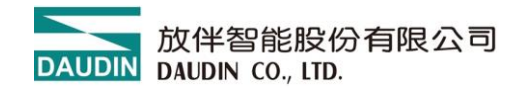

4.3 模組尺寸

## 4.3.1 模組尺寸

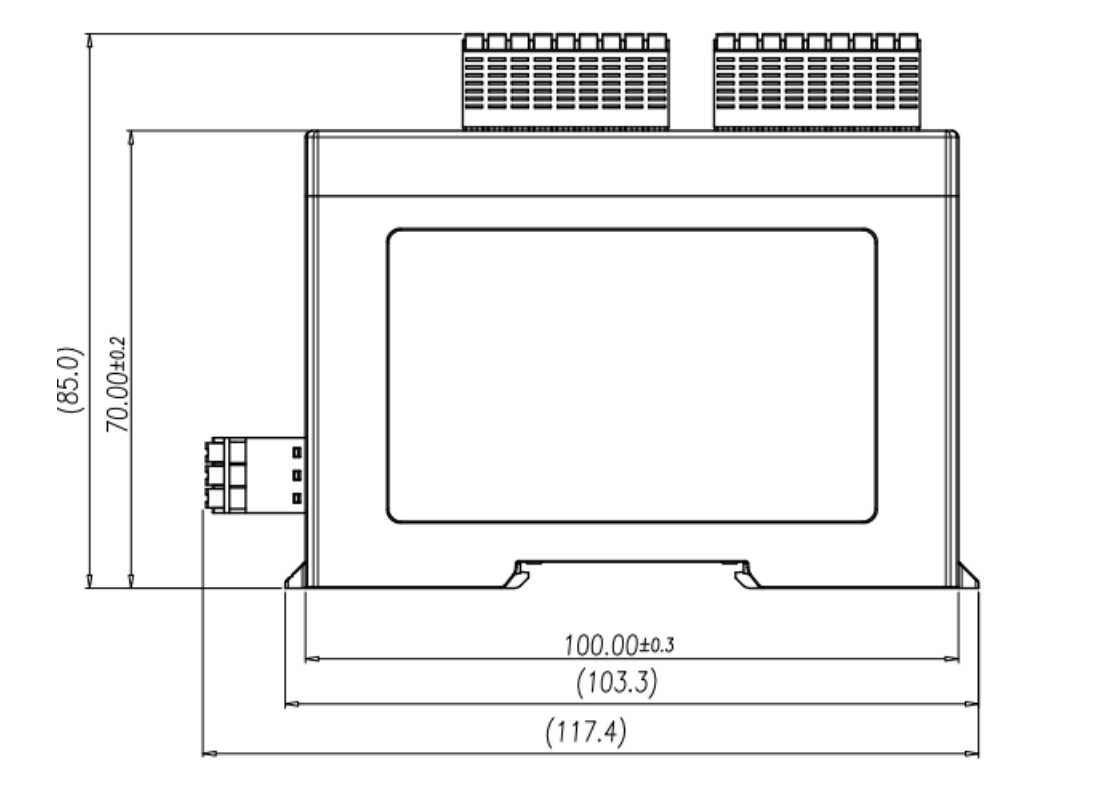

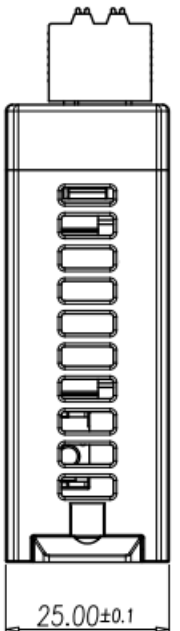

圖 4.3 模組尺寸圖

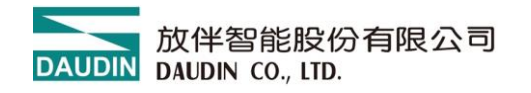

- 5. 模組接線說明
  - 5.1 模組接線圖

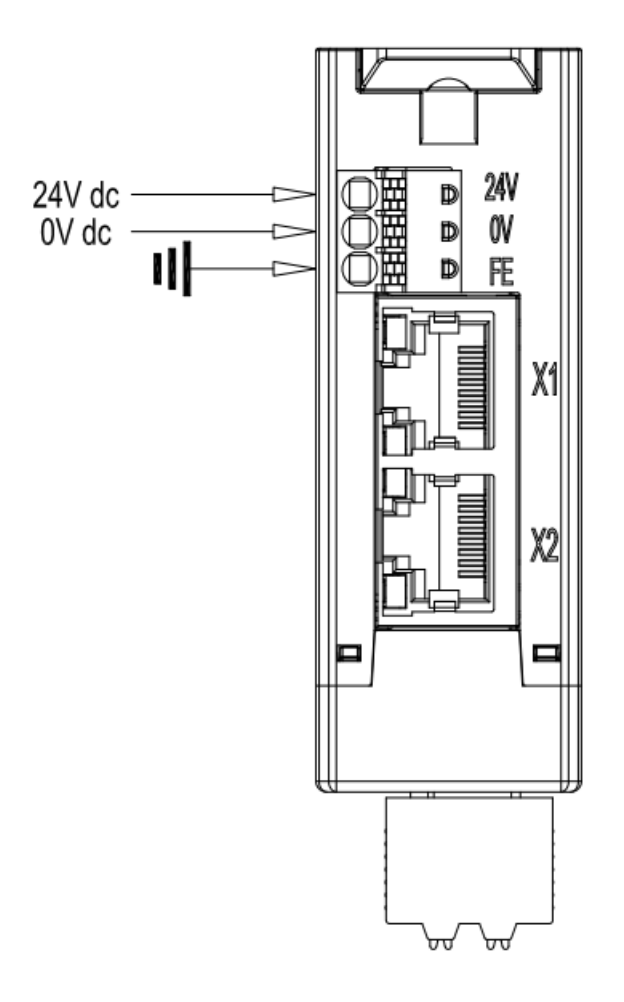

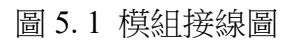

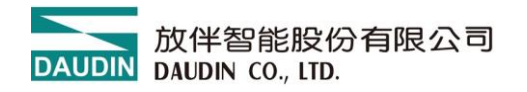

## 5.2 IO 板接線圖

## 5.2.1 GFNF-1A1A

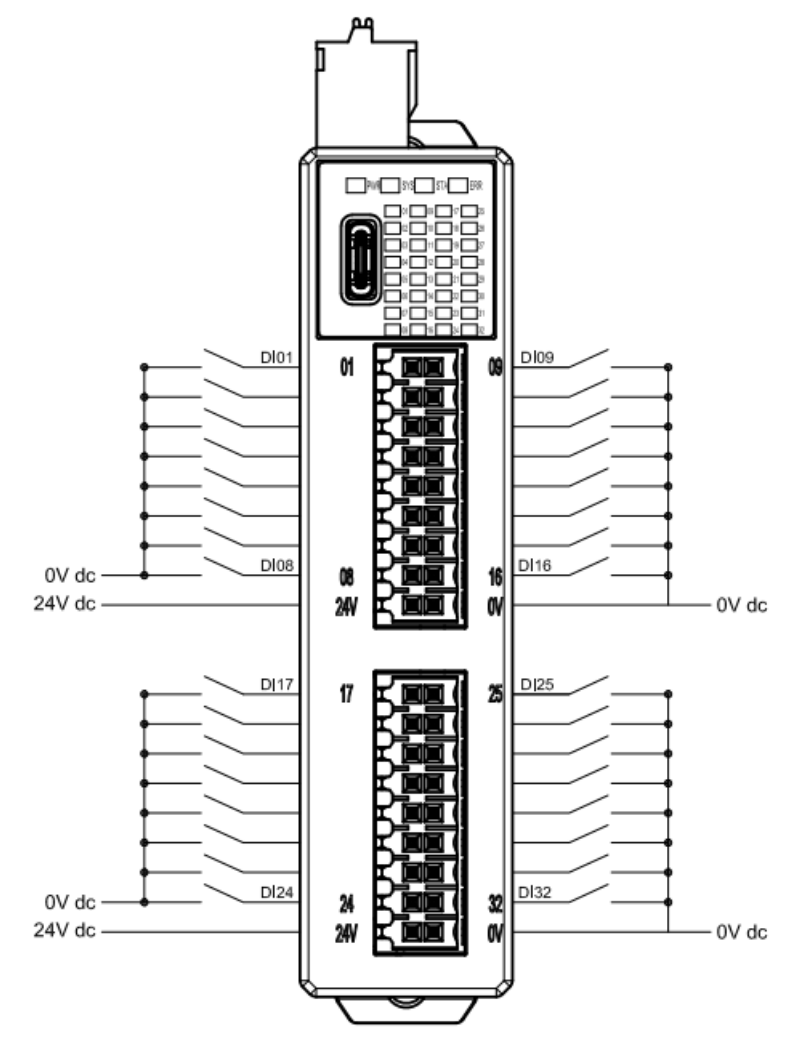

圖 5.2 GFNF-1A1A 接線圖

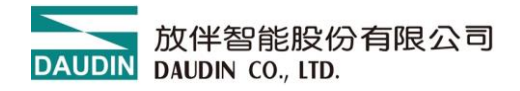

#### 5.2.2 GFNF-2A2A

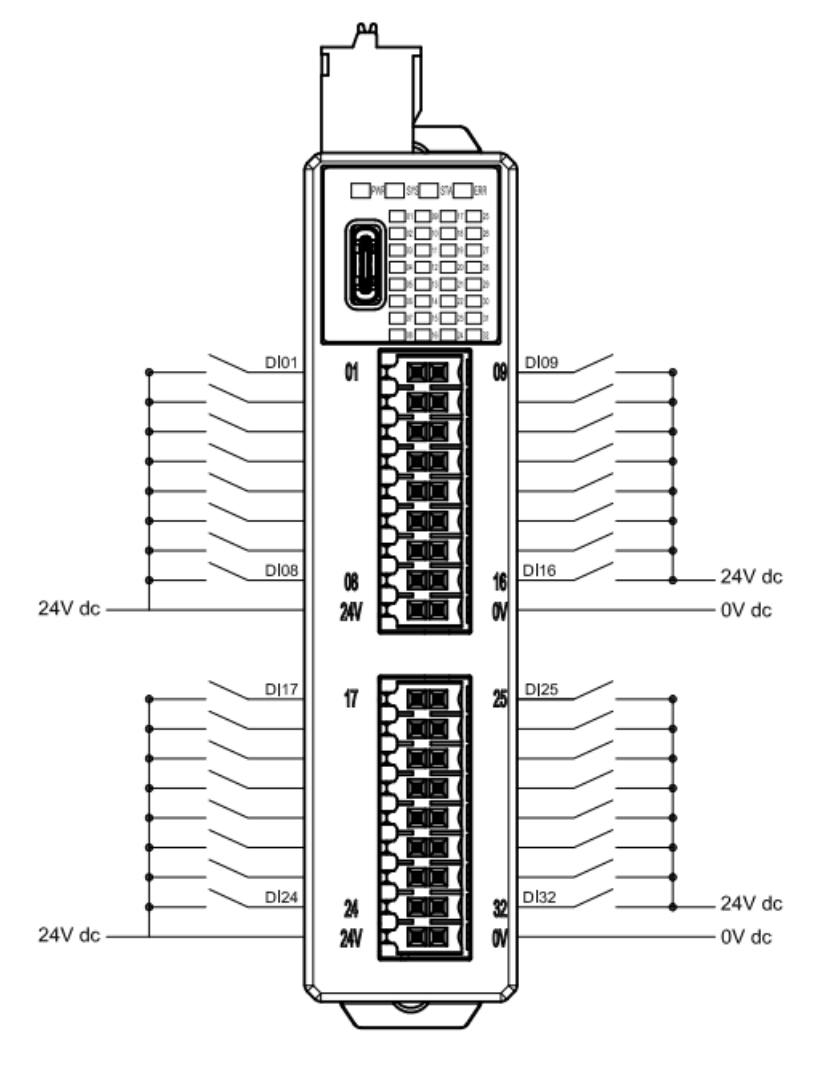

圖 5.3 GFNF-2A2A 接線圖

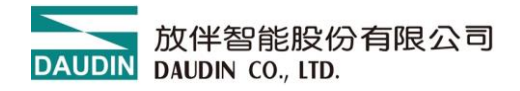

#### 5.2.3 GFNF-3A3A

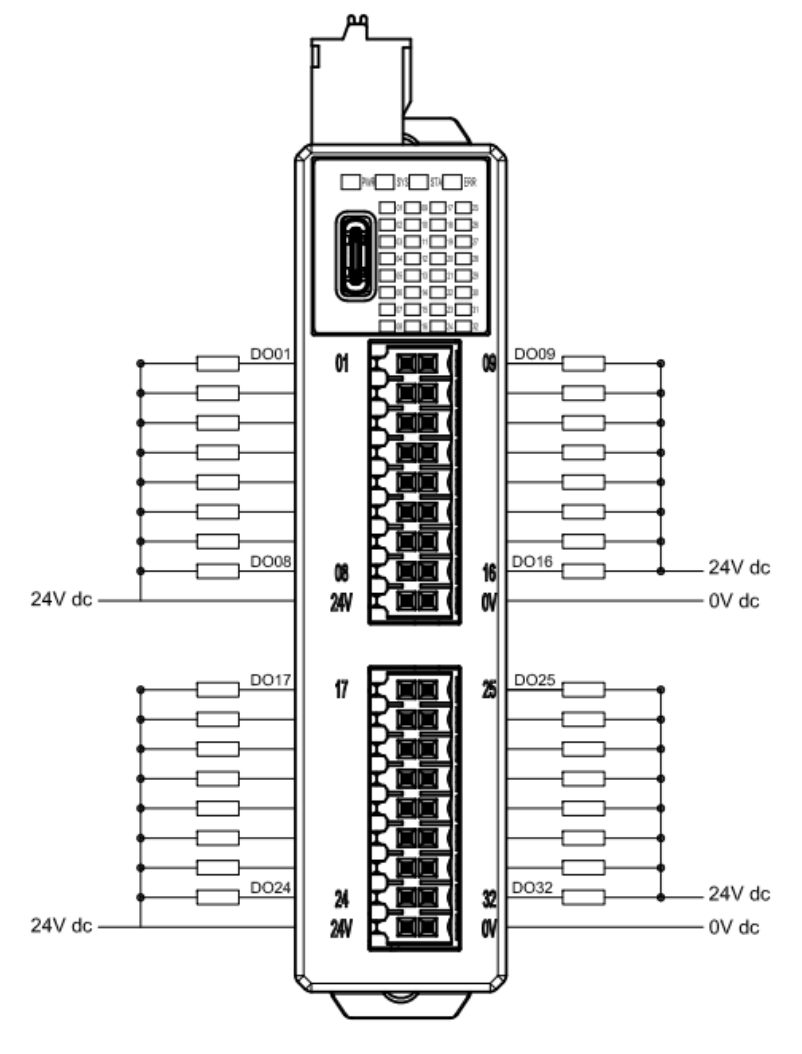

圖 5.4 GFNF-3A3A 接線圖

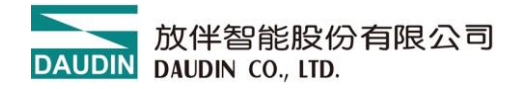

#### 5.2.4 GFNF-4A4A

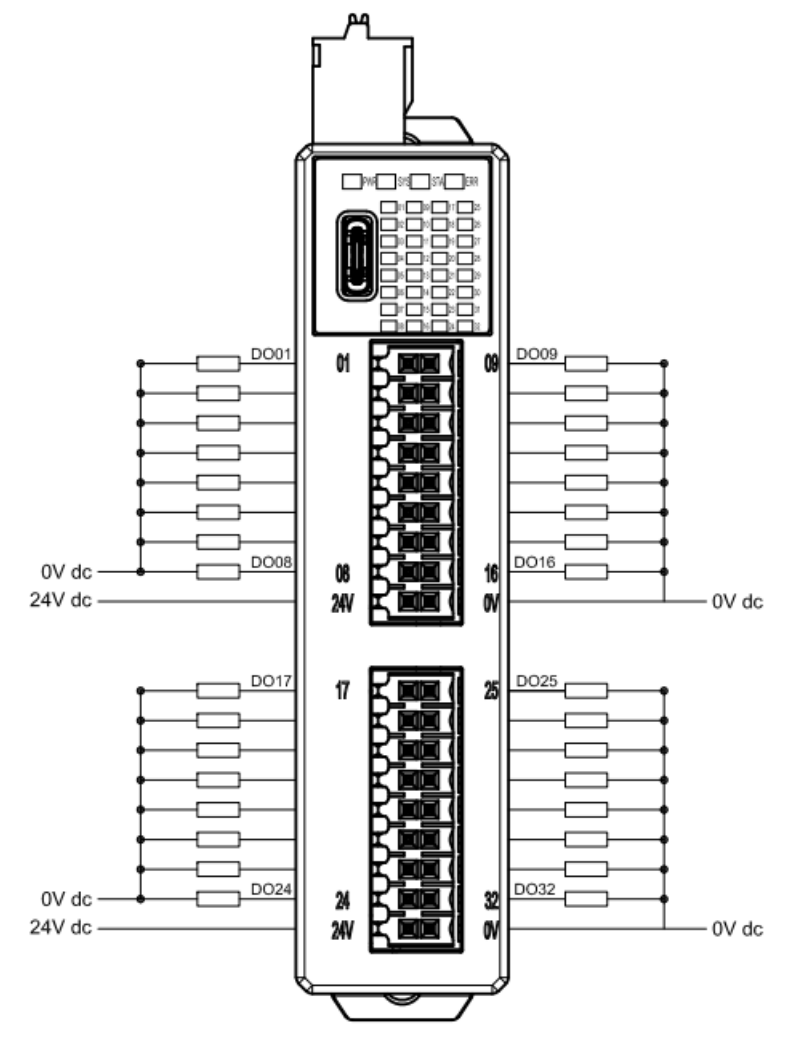

圖 5.5 GFNF-4A4A 接線

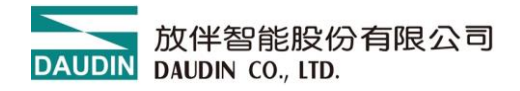

#### 5.2.5 GFNF-1A3A

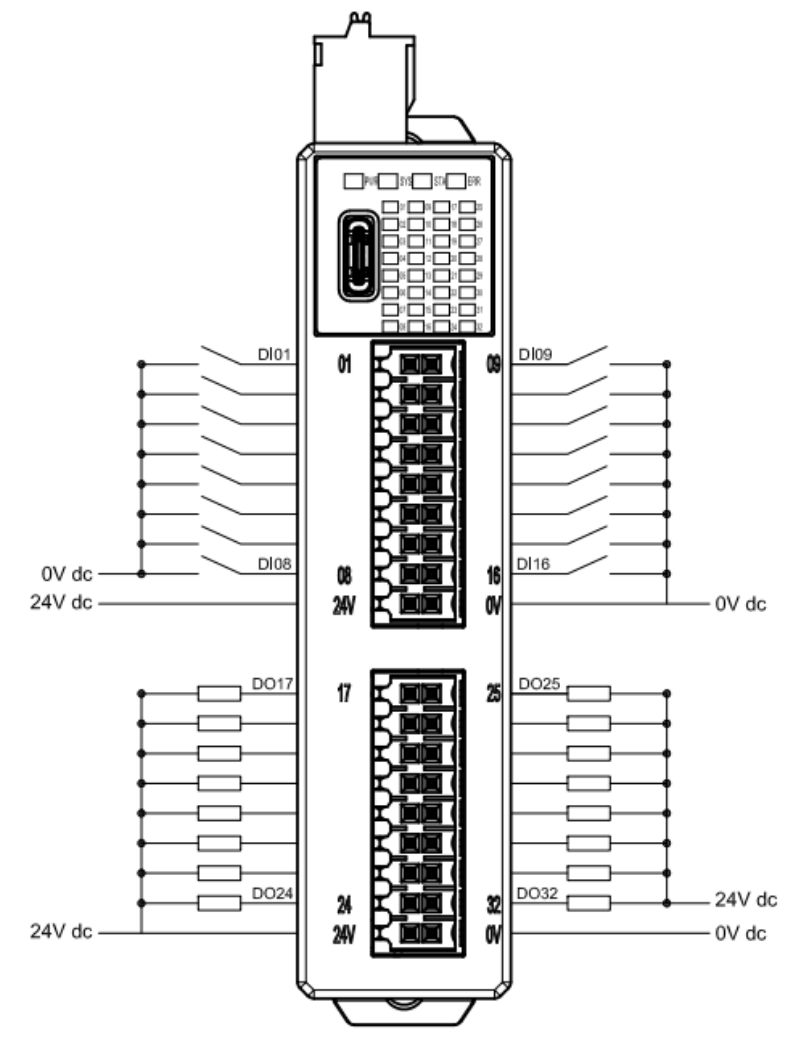

圖 5.6 GFNF-1A3A 接線圖

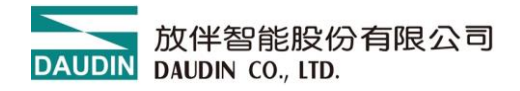

#### 5.2.6 GFNF-2A4A

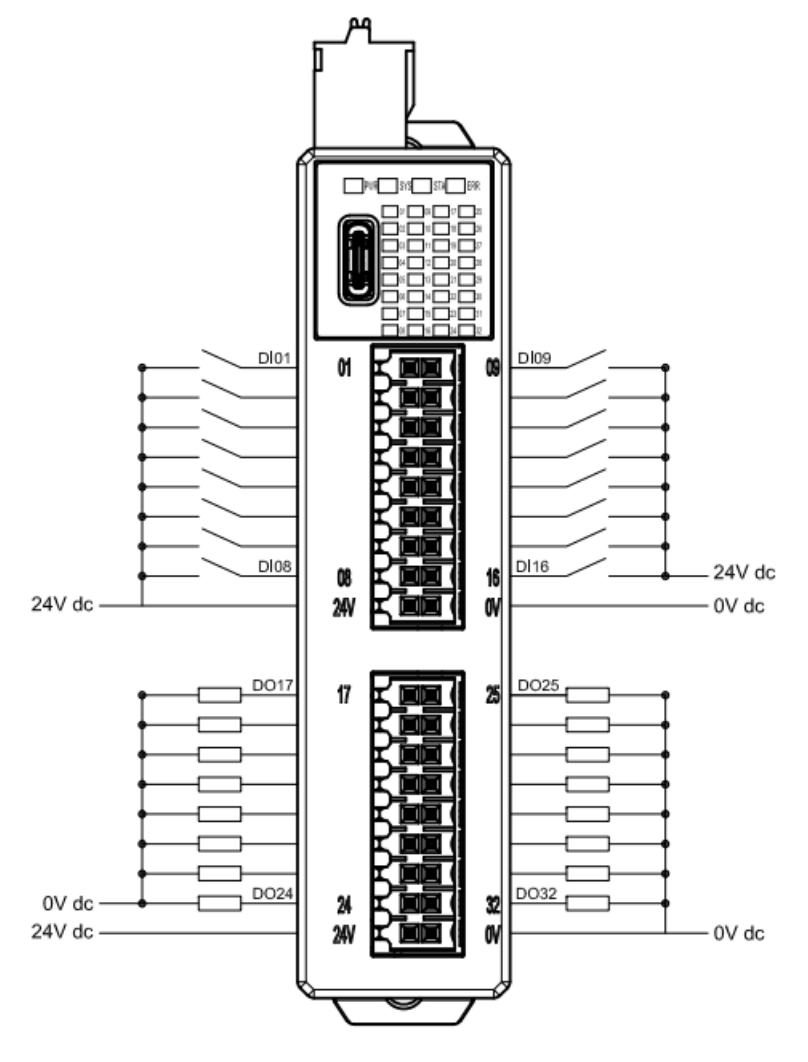

圖 5.7 GFNF-2A4A 接線圖

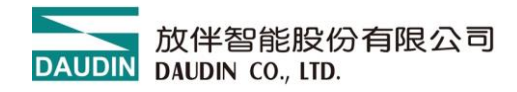

# 6. 參數設定以及配置介绍

## 6.1 模組配置

如下圖,模組配置主要是以一體式模組進行配置。

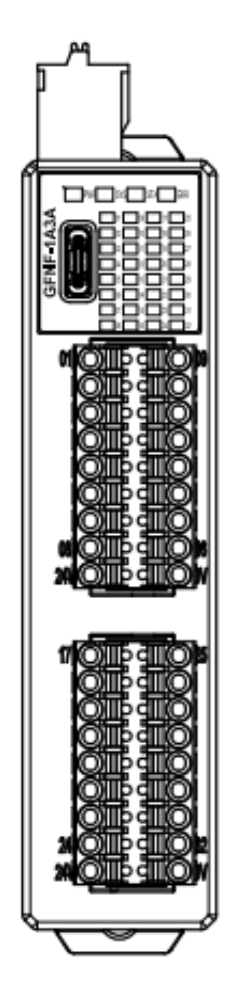

圖 6.1

### 配置數量限制

1. USB 數據線配置單一個一體式模組

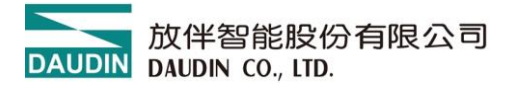

## 6.2 模組參數說明

| 模組規劃                                                                          | 模組參數設定    |               |  |
|-------------------------------------------------------------------------------|-----------|---------------|--|
|                                                                               | ▶ 1-一般設定  |               |  |
|                                                                               | 通道01 復歸時間 | 0             |  |
|                                                                               | 通道02 復歸時間 | 0             |  |
|                                                                               | 通道03 復歸時間 | 0             |  |
| 47 15 24 15<br>10 16 16 16 16 16<br>10 16 16 16 16 16 16 16 16 16 16 16 16 16 | 通道04 復歸時間 | 0             |  |
| 01.10                                                                         | 通道05 復歸時間 | 0             |  |
| <b>0!</b> · <b>! 0</b>                                                        | 通道06 復歸時間 | 0             |  |
| 00                                                                            | 通道07 復歸時間 | 0             |  |
| 01.10                                                                         | 通道08 復歸時間 | 0             |  |
|                                                                               | 通道09 復歸時間 | 0             |  |
| 01.10                                                                         | 通道10 復歸時間 | 0             |  |
| <b>al</b>                                                                     | 通道11 復歸時間 | 0             |  |
|                                                                               | 通道12 復歸時間 | 0             |  |
|                                                                               | 通道13 復歸時間 | 0             |  |
|                                                                               | 通道14 復歸時間 | 0             |  |
|                                                                               | 通道15 復歸時間 | 0             |  |
|                                                                               | 通道16 復歸時間 | 0             |  |
|                                                                               | ▼ 2-網路設定  |               |  |
|                                                                               | IP位址      | 192.168.1.20  |  |
|                                                                               | 網路遮罩      | 255.255.255.0 |  |

#### 圖 6.2 一體式模組參數

#### 6.2.1 一般設定

通道#復歸時間:當未設置此參數時預設為 0,表示復歸功能未啟用。
 若設定逾時參數 1000,表示系統在 1 秒的時間內,模組必須與上位機進行
 IO 數據的交換,若超過此設定時間未有資料交換,模組會將輸出通道控制為
 0。此功能設定僅支持有數位輸出的機種(GFNB-3A3A/GFNB-4A4A/GFNB-1A3A/GFNB-2A4A)

6.2.2 網路設定

- IP 地址:可設置 IPv4 網路位址格式,出廠 IP 預設值為 192.168.1.20。
- 網路遮罩:可設置,預設值 255.255.255.0。

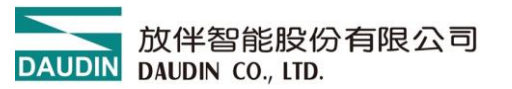

- 預設閘道:可設置,預設值 19.168.1.1。
- 實體位址:不可設置,MAC 為出廠已設置,用於網路辨識不同裝置模組。

#### 6.2.3 模組資訊

- 韌體版本:模組目前韌體版次
- 應體版本:模組硬體設計版次
- 產品序號:放伴智能產品唯一識別碼

如圖 6.2,網路設定選項中,除 MAC 為不可變更外,其餘參數皆可依需求設定。 待設定完成後,執行上傳參數即可,如圖 6.3。

| DAUGH |            |     |     |      |           |         |      |        |  |
|-------|------------|-----|-----|------|-----------|---------|------|--------|--|
| 首頁    | M系列 線_     | 上設置 | C系列 | 線上設置 | Nemo      | 糸列 線上設置 | GX≸  | 列 線上設置 |  |
| 1J    |            | ~   | ~   | 0    | $\oslash$ | 1       | ~    | C      |  |
| 連線模式  | 連線資訊       | 連線  | 斷線  | 系統運行 | 系統停止      | 上傳參數    | 線上調試 | 韌體更新   |  |
|       | <b>潘</b> 訊 |     |     |      |           | 校       |      |        |  |

圖 6.3 上傳參數

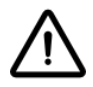

進行相關設定需先暫停系統運行。

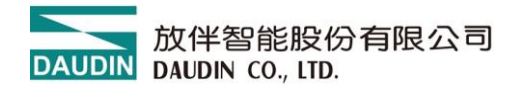

## 6.3 出廠預設值

除透過 i-Designer 進行參數設定外,產品亦可在側面殼內重置按鈕進行系統參數重置功 能啟動。

| 按壓時間/模式  | Application 模式下 |
|----------|-----------------|
| 輕按 (<6秒) | 模組重啟(RESET)     |
| 長按(>6秒)  | 恢復參數預設值(工作模式應用) |

註:當使用者長按時間到達六秒後,ERR 燈號會亮紅燈,按鍵放開後,紅燈閃爍 表示完成恢復參數預設值。

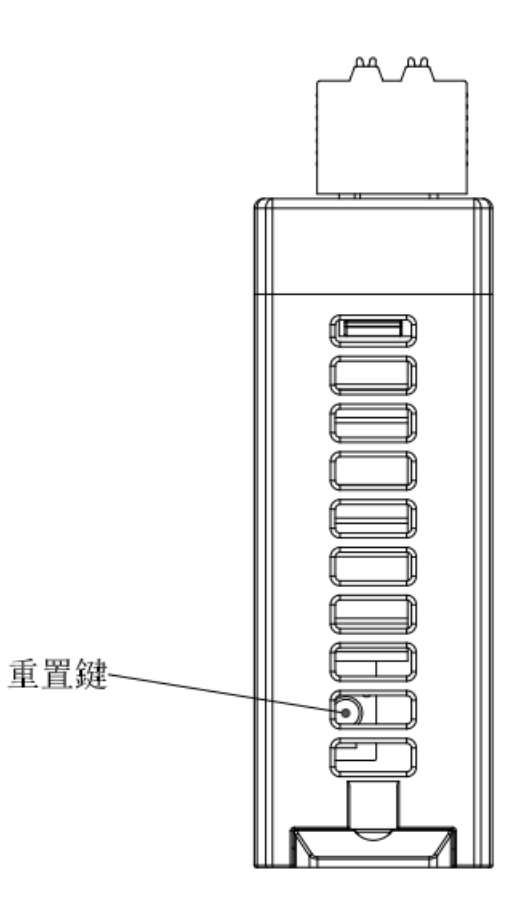

圖 6.3 系統重置扭圖

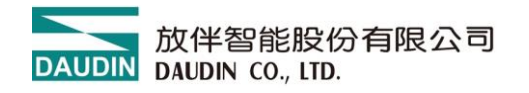

# 7. 附錄一 i-Designer 操作說明

## 7.1 安裝

請從官網取得 i-Designer 程式後,點擊程式(如圖)進行安裝

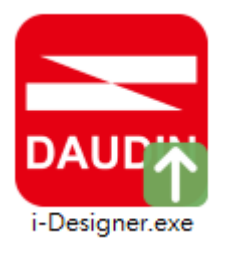

圖 7.1 程式圖示

閱讀用戶使用協議後,請勾選,並點選開始安裝。

| 📻 i-Designer 安教 | 使程式<br>DAUDIN     | _ | × |
|-----------------|-------------------|---|---|
|                 | ✓ 我已經閱讀並許可 用戶許可協議 |   |   |
|                 | 開始安裝              |   |   |
|                 |                   |   |   |

#### 圖 7.2 點擊開始安裝

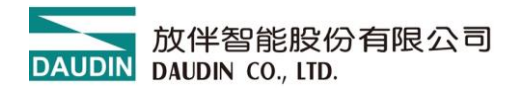

執行過程中,方將呈現安裝完成進度。

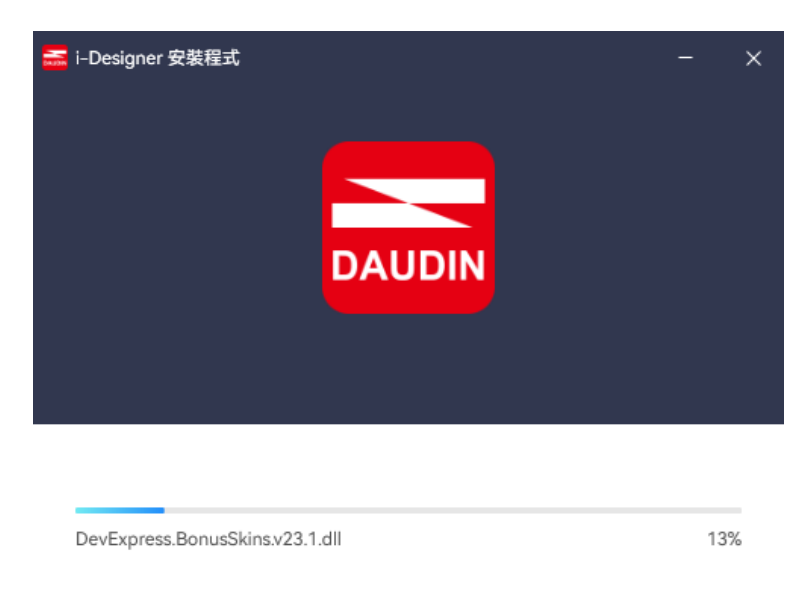

圖 7.3 安裝進度

軟體安裝完成後,可點選立即執行,在按下完成鍵後立即啟動軟體。

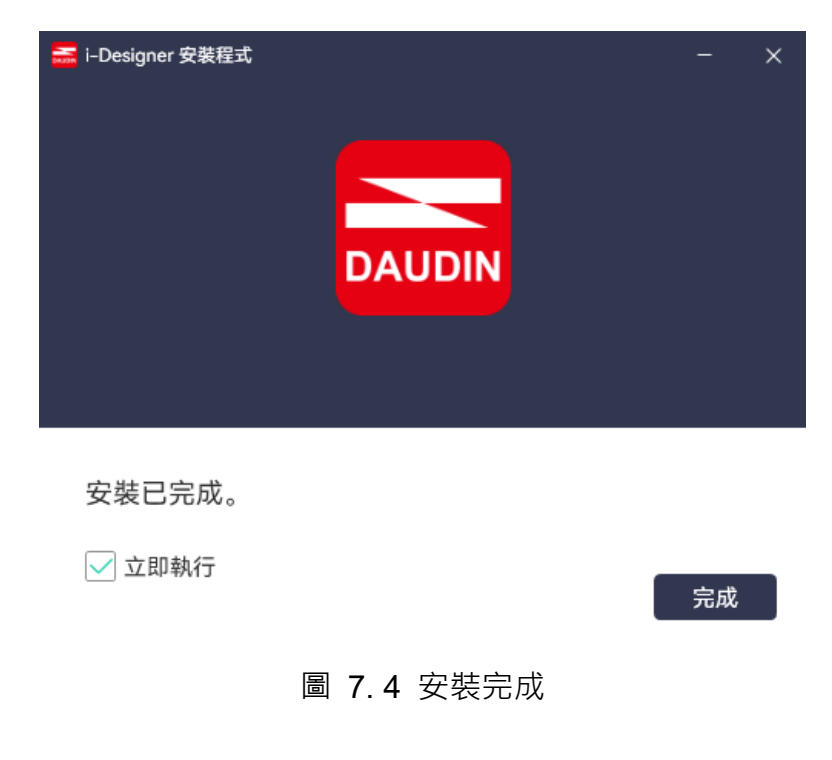

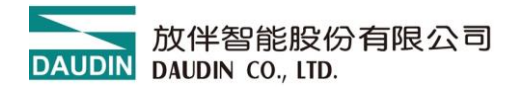

## 7.2 版面說明

安裝完成後,可由桌面尋找程式圖示並點擊程式(如下圖示)後即可進入設定畫面。

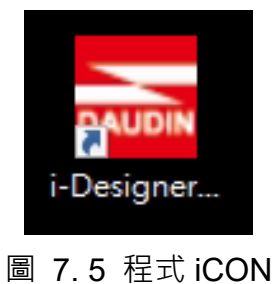

如下圖所示,版面由上而下區分如下

- I. 頁籤區,如圖可選擇各系列產品或語系切換等功能
- II. 功能鍵區,依頁籤選擇而有不同功能鍵顯示與操作
- Ⅲ. 顯示與組態區,顯示模組狀態與設定。
- Ⅳ. 進度顯示區・以百分比%呈現功能持進度・讓使用者可清楚瞭解目前執行狀況,如配站、更新等功能

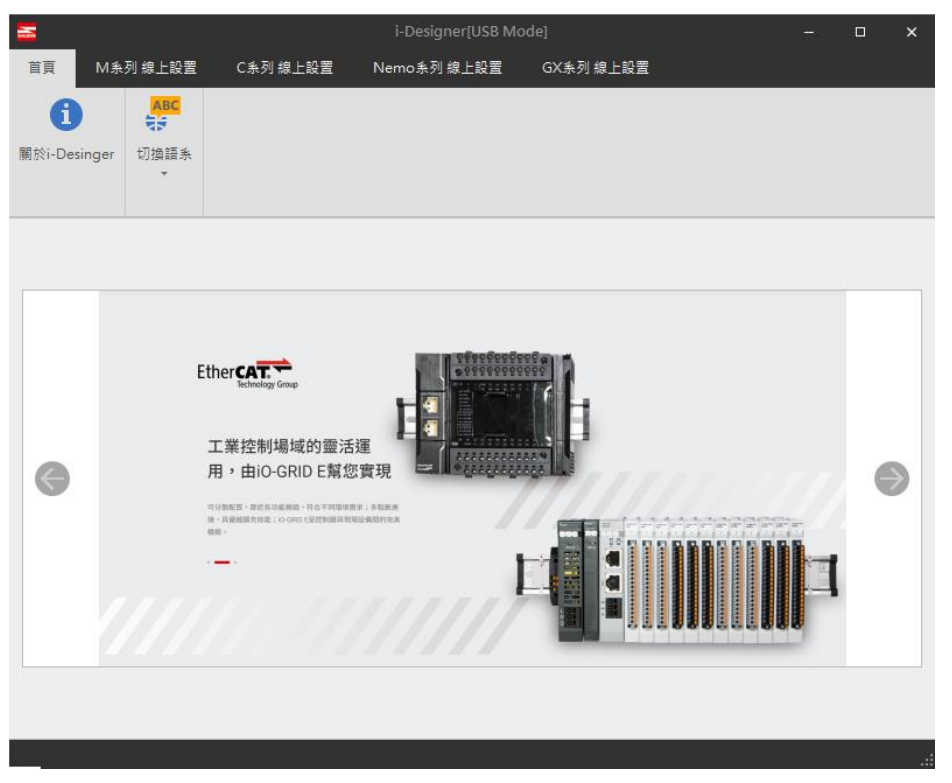

### 圖 7.6 預設首頁

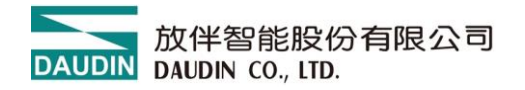

#### 7.1.1 頁籤區:

- (1) 首頁頁籤,可查詢 i-Designer 相關資訊與版面語系切換,相關說明可參考章節 7.2、7.3 說明。
- (2) 產品設定頁籤,用於設定各系列 iO-GRID 產品參數。

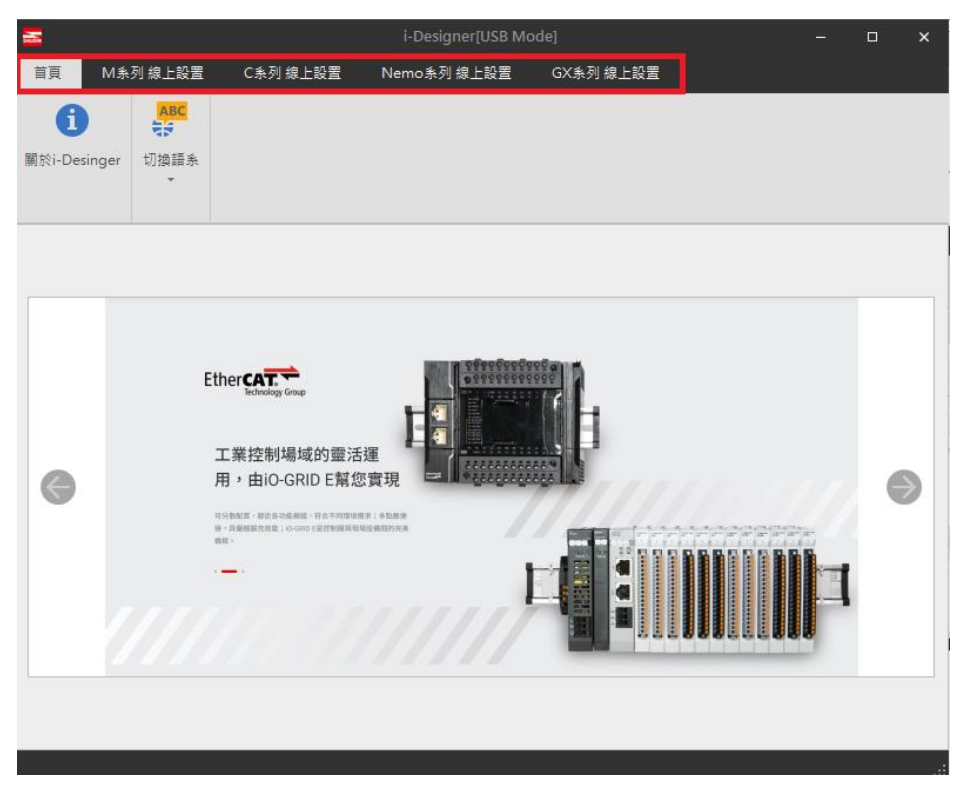

圖 7.7 頁籤

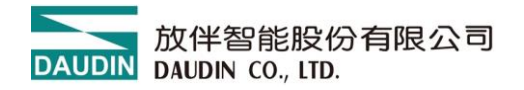

#### 7.1.2 功能鍵區:

功能鍵如下表所示,會因每個頁籤產品不同而有不同數量功能鍵呈現於此區域。如下圖顯示與表格說明。

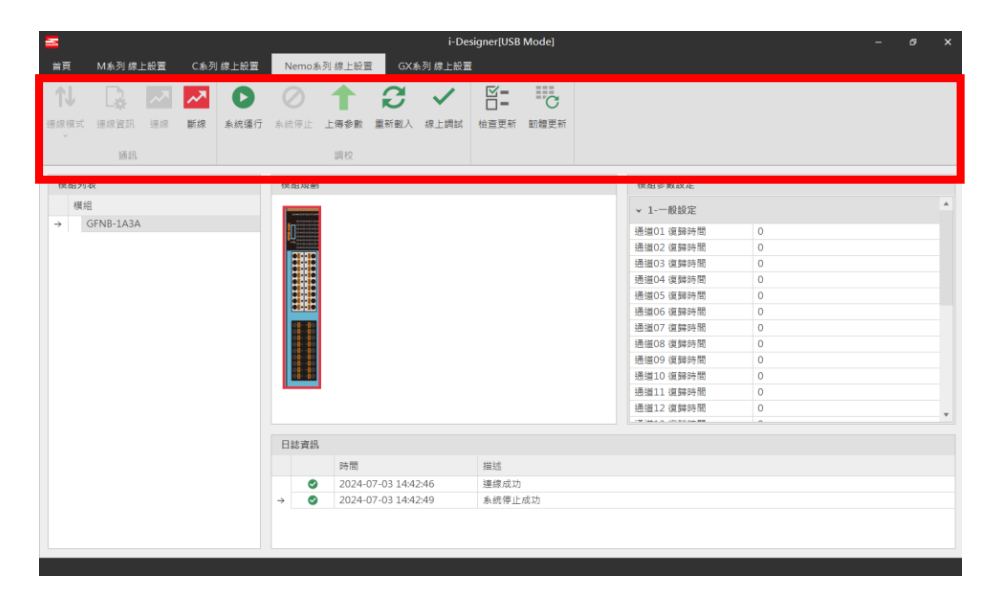

圖 7.8 功能鍵區

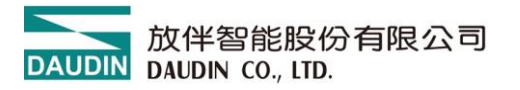

| 圖示  | 名稱               | 說明             |
|-----|------------------|----------------|
| 0   | 關於<br>i-Designer | 軟體資訊版次說明       |
| ABC | 切換語系             | 繁中、簡中,英語語系切換   |
| t↓  | 連線模式             | 模組自動/手動連線方式    |
| ~   | 連線               | 執行模組連線         |
| ~   | 斷線               | 執行模組斷線         |
| 0   | 系統停止             | 執行模組系統暫時停止運行命令 |
| ٥   | 系統運行             | 執行模組系統運行命令     |
| 1   | 上傳參數             | 更新模組設定參數       |
| ~   | 線上調適             | 在連線下測試 IO 點位狀態 |
| C   | 韌體更新             | 手動更新模組韌體       |

#### 7.1.3 顯示與組態區:

- 1. 模組列表: 連線的模組型號,雙擊即可進入該模組設定頁面
- 2. 模組規劃: 連線的模組實際配置圖
- 3. 模組參數設定: 需在系統停止狀態下, 方可修改參數並上傳
- 4. 日誌資訊: 顯示模組狀態訊息

| Ξ.                                    |                  | i-Desig   | gner[USB I | Mode] |            |                |   |  |   |
|---------------------------------------|------------------|-----------|------------|-------|------------|----------------|---|--|---|
| 首頁 M 永列 综上設置 C 永列 综上設置                | Nemo 系列 線上設置     | GX系列 線上設置 |            |       |            |                |   |  |   |
| N 🗛 🖾 📈 🖸                             | 0 1 2            | : ~       | Ĕ <b>:</b> | С     |            |                |   |  |   |
| · · · · · · · · · · · · · · · · · · · | 系统停止 上傳参數 重新图    | 1人 線上詞試   | 检查更新       | 訒耀更新  |            |                |   |  |   |
| 通訊                                    | 調校               |           |            |       |            |                |   |  |   |
| 模組列表                                  | 模組規劃             |           |            |       | 模組参        | 數設定            |   |  |   |
| 横組                                    | Longer Longer    |           |            |       | × 1        | 般設定            |   |  | * |
| → GFNB-1A3A                           |                  |           |            |       | 通道01       | 復歸時間           | 0 |  |   |
|                                       | H                |           |            |       | 通道02       | 復歸時間           | 0 |  |   |
|                                       |                  |           |            |       | 通道03       | 復歸時間           | 0 |  |   |
|                                       |                  |           |            |       | 通道04       | 復歸時間           | 0 |  |   |
|                                       | 0                |           |            |       | 通道05       | 復歸時間           | 0 |  |   |
|                                       |                  |           |            |       | 通道06       | 復歸時間           | 0 |  |   |
|                                       | 1000 C           |           |            |       | 通道07       | 復歸時間           | 0 |  |   |
|                                       |                  |           |            |       | 通道08       | 復歸時間           | 0 |  |   |
|                                       |                  |           |            |       | 通道09       | 復歸時間           | 0 |  |   |
|                                       |                  |           |            |       | 通道10       | 復歸時間           | 0 |  |   |
|                                       |                  |           |            |       | 通道11       | 復歸時間           | 0 |  |   |
|                                       |                  |           |            |       | 通道12       | 復歸時間           | 0 |  |   |
|                                       |                  |           |            |       | 199104.4.0 | (71 A.1 A.4 80 |   |  | * |
|                                       | 日誌資訊             |           |            |       |            |                |   |  |   |
|                                       | 時間               |           | 描述         |       |            |                |   |  | 1 |
|                                       | 2024-07-03 1     | 4:42:46   | 連線成功       |       |            |                |   |  |   |
|                                       | → ② 2024-07-03 1 | 4:42:49   | 条统停止局      | 成功    |            |                |   |  |   |
|                                       |                  |           |            |       |            |                |   |  | - |
|                                       |                  |           |            |       |            |                |   |  |   |
|                                       |                  |           |            |       |            |                |   |  |   |
|                                       |                  |           |            |       |            |                |   |  |   |

圖 7.9 顯示與組態區

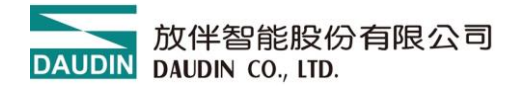

## 7.3 i-Designer 資訊確認

點選首頁→關於 i-Designer

|          |                           |                              | i-Designer[USI       | 3 Mode]                    |       | • × |
|----------|---------------------------|------------------------------|----------------------|----------------------------|-------|-----|
| 首頁       | M 系列 線上設置                 | C 系列 線上設置                    | Nemo系列 線上設置          | GX系列 線上設置                  | "<br> |     |
| 0        |                           |                              |                      |                            |       |     |
| 關於i-Desi | inger 切換語系                |                              |                      |                            |       |     |
|          |                           |                              |                      |                            |       |     |
|          |                           | 🔤 關於i-Desig                  | iner                 |                            | ×     |     |
|          |                           |                              |                      |                            |       |     |
|          |                           |                              | 關於i-D                | esigner                    |       |     |
|          | Ethe                      | Techr                        | 版本:v2.3<br>發行時間:     | .01.r<br>2023-11-21        |       |     |
|          | т                         |                              | 著作權所有                | 「,保留一切權利。                  |       |     |
| 0        | 用                         | ,由<br>(由                     | www.dauc<br>support@ | <u>lin.co</u><br>daudin.co |       | Θ   |
|          | 11991<br>10 - 1<br>10 - 1 | 1月21日 - 第<br>1月1日月1日<br>1月1日 |                      |                            |       |     |
|          |                           |                              |                      |                            |       |     |
|          |                           |                              |                      |                            |       | 1   |
|          |                           |                              |                      |                            |       |     |
|          |                           |                              |                      |                            |       |     |
|          |                           |                              |                      |                            |       |     |
|          |                           |                              |                      |                            |       |     |

圖 7.11 軟體資訊

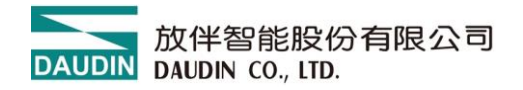

## 7.4 語系設定

點選首頁→切換語系,i-Designer 目前支援3種語系,繁中、簡中與英語,可透過 此功能進行語系調整。

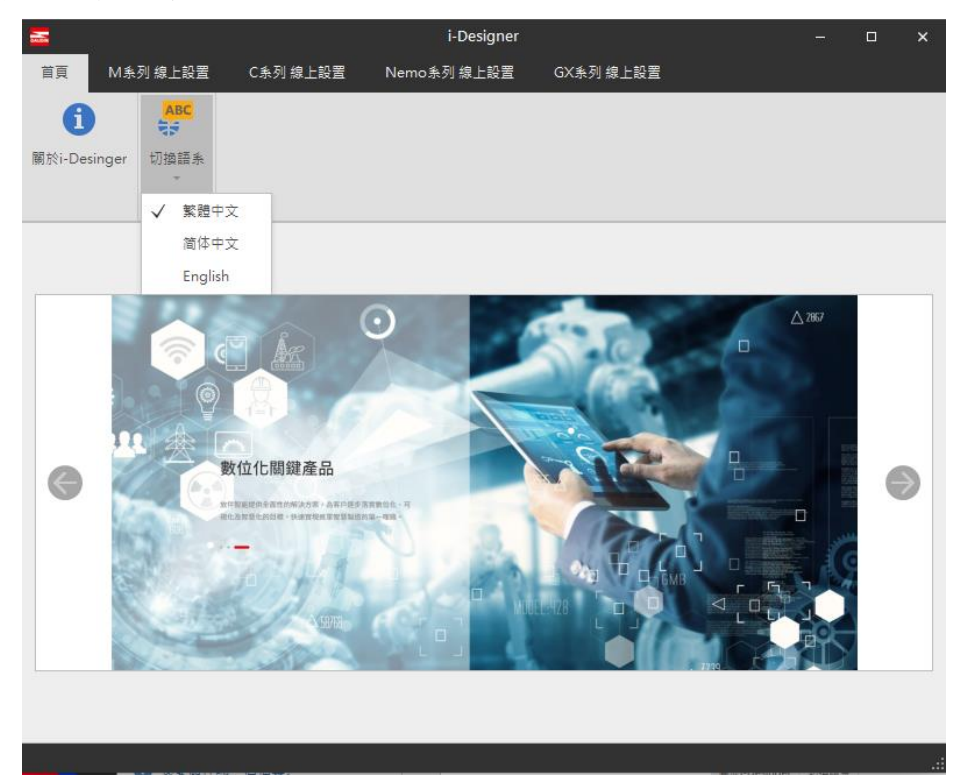

圖 7.12 語系選擇

## 7.5 COM Port 連線設定

i-Designer 與 iO-GRID 模組通訊主要以 COM Port 介面進行溝通,其連線模式可分為自動搜尋模組模式與手動設連線 COM Port 模式。

- I. 自動搜尋模式,由 i-Designer 自行搜尋 COM Port 上裝置進行連線。
- II. 自訂義模式,若自動搜尋模式無法連結設備,則建議採用自訂義與 iO-GRID 進行連線。連線設定前,請需於系統上確認模組 COM Port 介面編號後方可進行設定,如下圖 7.14~7.17。

|      |        |     |       |        |           | i-D       | esigner |         |      |      | - | × |
|------|--------|-----|-------|--------|-----------|-----------|---------|---------|------|------|---|---|
| 首頁   | M系列 線. | 上設置 | C 乐 ł | 列 線上設置 | Nemo      | o系列 線上副   | 2置 G)   | X系列 線上割 | 置    |      |   |   |
| ↑J   |        | ~~  | ~     |        | $\oslash$ | đ         | 1       | ~       | ¥=   | C    |   |   |
| 連線模式 | 連線資訊   | 連線  | 斷線    | 系統運行   | 系統停止      | 自動配站      | 上傳參數    | 線上調試    | 檢查更新 | 韌體更新 |   |   |
| 自動   | 搜尋模式   |     |       |        |           | 調校        |         |         |      |      |   |   |
|      | ***    |     |       |        |           |           |         |         |      |      |   |   |
|      | 裁保以    | _   |       | 模組規劃   |           |           |         |         | 模組參數 | 設定   |   |   |
| 模約   | 8      | 插   | 槽     |        |           |           |         |         |      |      |   |   |
|      |        |     |       |        |           |           |         |         |      |      |   |   |
|      |        |     |       |        |           |           |         |         |      |      |   |   |
|      |        |     |       |        |           |           |         |         |      |      |   |   |
|      |        |     |       |        |           |           |         |         |      |      |   |   |
|      |        |     |       |        |           |           |         |         |      |      |   |   |
|      |        |     |       |        |           |           |         |         |      |      |   |   |
|      |        |     |       |        |           |           |         |         |      |      |   |   |
|      |        |     |       |        |           |           |         |         |      |      |   |   |
|      |        |     |       |        |           |           |         |         |      |      |   |   |
|      |        |     |       |        |           |           |         |         |      |      |   |   |
|      |        |     |       |        |           |           |         |         |      |      |   |   |
|      |        |     |       |        |           |           |         |         |      |      |   |   |
|      |        |     |       | 日誌資訊   |           |           |         |         |      |      |   |   |
|      |        |     |       |        | 時間        |           | 描述      |         |      |      |   |   |
|      |        |     |       | 8      | 2023-12-1 | 5 11:55:  | 連線錯誤    |         |      |      |   |   |
|      |        |     |       | 0      | 2023-12-1 | 5 12:02:  | 讀取配站    | 成功      |      |      |   |   |
|      |        |     |       | 0      | 2023-12-1 | 5 12:02:  | 連線成功    |         |      |      |   |   |
|      |        |     |       | → 📀    | 2023-12-1 | 15 14:15: | 與裝置斷線   | 泉       |      |      |   |   |
|      |        |     |       |        |           |           |         |         |      |      |   |   |
|      |        |     |       |        |           |           |         |         |      |      |   |   |

圖 7.23 連線模式選擇

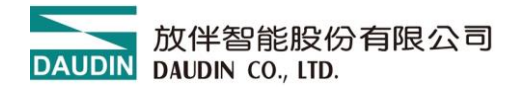

| 置管理員               | <b>⋛→</b> 連接埠      | 『(COM 和  | LP | <b>T)</b> 中尋找 | 裝置約 | 扁號。  |   |      |
|--------------------|--------------------|----------|----|---------------|-----|------|---|------|
| 全部                 | 應用程式 文件            | 網頁  更多 ▼ |    |               |     |      |   | ×    |
| 最佳比對               |                    |          |    |               |     |      |   |      |
| <b>谷宿 装置</b><br>控制 | <b>【</b> 管理員<br> 台 |          |    |               |     | FO   |   |      |
| 搜尋網路               |                    |          |    |               |     | 裝置管理 | 員 |      |
| ▶ 装置-              | 查看更多搜尋結果           |          | >  |               |     | 控制台  |   |      |
| の装置管               | 理員                 |          | >  |               |     |      |   | <br> |
| ♪ 装置和              | 印表機                |          | >  | ロ 開啟          |     |      |   |      |
| の装置管               | 評理員 藍牙             |          | >  |               |     |      |   |      |
| ◇ 装置管              | 理器                 |          | >  |               |     |      |   |      |
| ₽ 裝置加              | <b>I密設定</b>        |          | >  |               |     |      |   |      |
| の装置が               | 裙                  |          | >  |               |     |      |   |      |
| ▶ 装置管              | 評理員 藍芽不見           |          | >  |               |     |      |   |      |
| 設定                 |                    |          |    |               |     |      |   |      |
| ♥ 装置安              | 全性                 |          | >  |               |     |      |   |      |
| 🗣 裝置效              | 放能與運作狀況            |          | >  |               |     |      |   |      |
| ▶ 装置管              | 理員                 |          |    |               |     |      |   |      |

裝

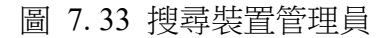

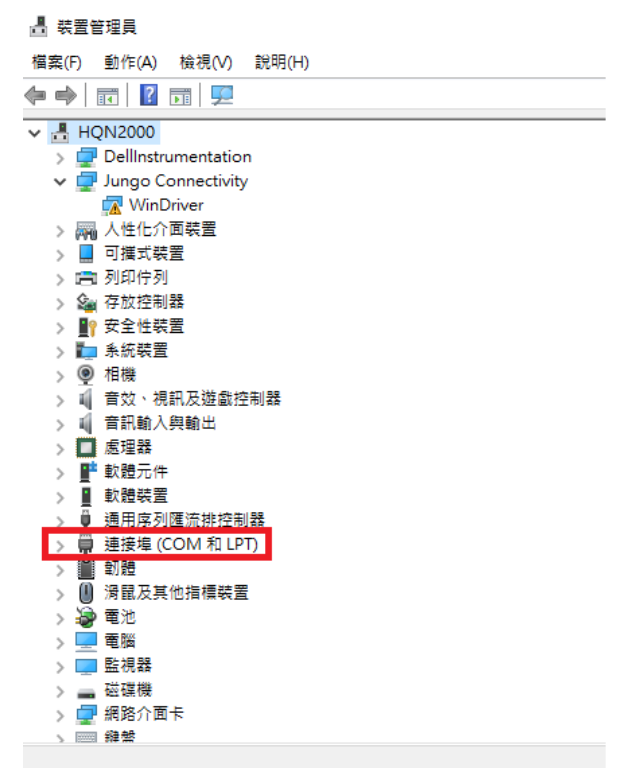

圖 7.45 確認裝置管理員 COM Port 編號

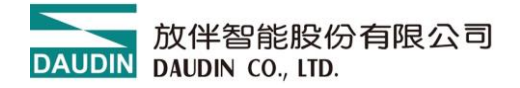

點選自定義模式後·點選連線資訊進行連線參數設定。

| -                           | i-Designer                            | - | × |
|-----------------------------|---------------------------------------|---|---|
| 首頁 M系列 線上設置 C               | 条列線上設置 Nemo系列線上設置 GX系列線上設置            |   |   |
| 14 🗔 🚾 🗠                    | 0001 + - 5                            |   |   |
| · 連線模式 · 連線資訊 · 連線 · 斷級 · 2 | 泉 系統運行 系統停止 自動配站 上傳參數 線上調試 檢查更新 韌體更新  |   |   |
| 自動搜尋模式                      | 調校                                    |   |   |
| ✓ 自定義模式 1                   | 模組規劃 模組參數設定                           |   |   |
| 模組 插槽                       |                                       |   |   |
|                             |                                       |   |   |
|                             |                                       |   |   |
|                             |                                       |   |   |
|                             |                                       |   |   |
|                             |                                       |   |   |
|                             |                                       |   |   |
|                             |                                       |   |   |
|                             | 日誌資訊                                  |   |   |
|                             | 14.181 11H777                         |   |   |
|                             |                                       |   |   |
|                             |                                       |   |   |
|                             | · · · · · · · · · · · · · · · · · · · |   |   |

圖 7.56 自訂義模式連線設定

將裝置管理員上設備 COM Port 連線編號填入並儲存離開。 後續即可進行連線。

| 🚠 連續         | 線資訊      | × |
|--------------|----------|---|
| Cou          | ipler棋組  |   |
| $\checkmark$ | USB模式    |   |
|              | 連接埠 COM5 |   |
|              |          |   |
|              |          |   |
|              |          |   |
|              |          |   |
|              |          |   |
|              | 儲存設置     |   |
|              |          |   |

圖 7.67 設定連線 COM Port

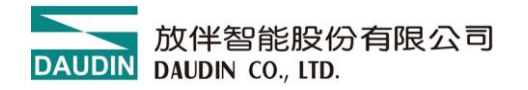

## 7.6 連線操作說明

|                      | i-Designer<br>列線上設置 Nemo系列線上設置 GX系列線上            | - D X    |
|----------------------|--------------------------------------------------|----------|
| ▲<br>建線模式 連線演話<br>連線 | ▲ 「「「」」<br>● ● ● ● ● ● ● ● ● ● ● ● ● ● ● ● ● ● ● | ž<br>Lat |
| 通訊                   | 調校                                               |          |
| 模組列表                 | 模組規劃                                             | 模組參數設定   |
| 模組                   |                                                  |          |
|                      | 日誌資訊                                             |          |
|                      | 時間 描述                                            |          |
|                      |                                                  |          |

圖 7.77 執行連線

|            |           |     |      |                   |            | i-D      | esigner[USB | Mode] |      |                 |      |  |  |
|------------|-----------|-----|------|-------------------|------------|----------|-------------|-------|------|-----------------|------|--|--|
| 首頁         | M系列 線上設置  | C系列 | 線上設置 | Nem               | io系列 線上設置  | GX       | 糸列 線上設置     | 1     |      |                 |      |  |  |
| <b>↑</b> ↓ |           | ~7  | 0    | 0                 | <b>T</b>   | ß        | $\sim$      |       | C    |                 |      |  |  |
| 連線模式       | 連線資訊 連    | 斷線  | 系統運行 | 系統停               | 止 。 傳参数    | 重新載入     | 線上調試        | 檢查更新  | 韌體更新 |                 |      |  |  |
|            | 涌訊        | _   |      |                   | 調校         |          |             |       |      |                 |      |  |  |
|            |           |     |      |                   |            |          |             |       |      |                 |      |  |  |
| 模組列        | 表         |     | 模    | 組規劃               |            |          |             |       |      | 模組暫存器           |      |  |  |
| 模約         | 8         |     |      |                   |            |          |             |       |      | ▼ 1-系統資訊        |      |  |  |
| →          | GFNB-1A3A |     |      |                   |            |          |             |       |      | 系統運行狀態          | 系統運行 |  |  |
|            |           |     |      | 01.10             |            |          |             |       |      | ✓ 2-暫存器資料       |      |  |  |
|            |           |     |      | 0 0<br>0 0<br>0 0 |            |          |             |       |      | DI 通道01(0x1000) | 0    |  |  |
|            |           |     |      |                   |            |          |             |       |      | DI 通道02(0x1000) | 0    |  |  |
|            |           |     |      | • ·· •            |            |          |             |       |      | DI 通道03(0x1000) | 0    |  |  |
|            |           |     |      |                   |            |          |             |       |      | DI 通道04(0x1000) | 0    |  |  |
|            |           |     |      |                   |            |          |             |       |      | DI 通道05(0x1000) | 0    |  |  |
|            |           |     |      |                   |            |          |             |       |      | DI 通道06(0x1000) | 0    |  |  |
|            |           |     |      |                   |            |          |             |       |      | DI 通道07(0x1000) | 0    |  |  |
|            |           |     |      |                   |            |          |             |       |      | DI 通道08(0x1000) | 0    |  |  |
|            |           |     |      |                   |            |          |             |       |      |                 |      |  |  |
|            |           |     |      | は資訊               |            |          |             |       |      |                 |      |  |  |
|            |           |     |      |                   | 時間         |          | 描述          |       |      |                 |      |  |  |
|            |           |     |      | 0                 | 2024-07-03 | 14:42:46 | 連線成1        | 边     |      |                 |      |  |  |
|            |           |     |      | 0                 | 2024-07-03 | 14:42:49 | 系統停」        | 上成功   |      |                 |      |  |  |
|            |           |     |      | -                 |            |          |             |       |      |                 |      |  |  |

連線成功後,功能鍵區連線鍵隱藏,斷線鍵與系統提停止鍵顯示,如圖 7.18。

圖 7.18 連線狀態圖

須將系統停止方可設定模組參數,如圖 7.19。

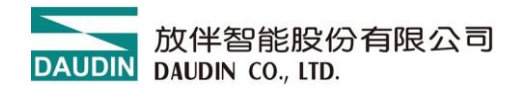

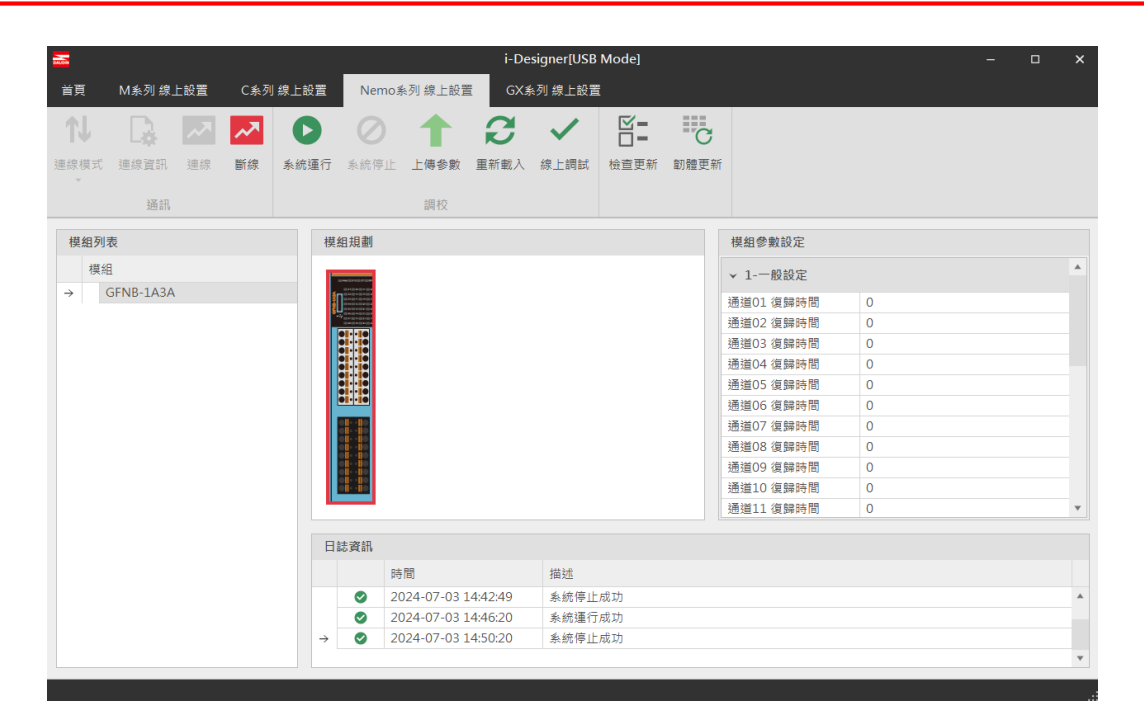

圖 7.19 系統停止畫面

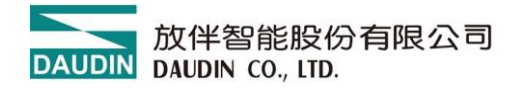

## 7.7 參數更新說明

|     |                |    |                 |               |                          | Nemo        | i-De    | signer[USB   | Mode]                                 | , word |                                                                                                    |                                                                         | - | × |
|-----|----------------|----|-----------------|---------------|--------------------------|-------------|---------|--------------|---------------------------------------|--------|----------------------------------------------------------------------------------------------------|-------------------------------------------------------------------------|---|---|
| 首頁  | M系列 線上         | 設置 | C系列             | 線上設置          | Nemo≸                    | ◎列 線上設置     | GX #    | ◎列 線上設置      |                                       |        |                                                                                                    |                                                                         |   |   |
| ↓   | 2000 日<br>連線資訊 |    | <b>入入</b><br>断線 | ▶ 統運行         |                          | ▲<br>上傳參數   | 日前載入    | <b>《</b> 上調試 | <ul> <li>☑ =</li> <li>檢查更新</li> </ul> |        |                                                                                                    |                                                                         |   |   |
|     | 通訊             |    |                 |               |                          | 調校          |         |              |                                       |        |                                                                                                    |                                                                         |   |   |
| 模組列 | 表              |    |                 | 模組            | 組規劃                      |             |         |              |                                       |        | 模組參數設定                                                                                                    |                                                                         |   |   |
| 模組  | 1              |    |                 |               | 1 + a () + 1 () + 1 () + |             |         |              |                                       |        | ▼ 1-一般設定                                                                                                    |                                                                         |   |   |
| → ( | GFNB-1A3A      |    |                 |               |                          |             |         |              |                                       |        | <ul> <li>通道(1) 復歸時間</li> <li>通道(2) 復歸時間</li> <li>通道(3) 復歸時間</li> <li>通道(3) 復歸時間</li> <li>通道(4) 復歸時間</li> <li>通道(6) 復歸時間</li> <li>通道(6) 復歸時間</li> <li>通道(3) 復歸時間</li> <li>通道(3) 復歸時間</li> <li>通道(3) 復歸時間</li> <li>通道(3) 復歸時間</li> <li>通道(3) 復歸時間</li> <li>通道(3) 復歸時間</li> </ul> | 0<br>0<br>0<br>0<br>0<br>0<br>0<br>0<br>0<br>0<br>0<br>0<br>0<br>0<br>0 |   |   |
|     |                |    |                 |               |                          |             |         |              |                                       |        | 通迫11 復歸時間                                                                                                    | 0                                                                       |   | * |
|     |                |    |                 | 日に            | ま資訊                      |             |         |              |                                       |        |                                                                                                    |                                                                         |   |   |
|     |                |    |                 |               | 時                        | 間           |         | 描述           |                                       |        |                                                                                                    |                                                                         |   |   |
|     |                |    |                 |               | 20                       | 24-07-03 1  | 4:42:49 | <u></u> 条統停止 | 成功                                    |        |                                                                                                    |                                                                         |   | * |
|     |                |    |                 |               | 20                       | 24-07-03 1  | 4:46:20 | 条統運行         | 成功                                    |        |                                                                                                    |                                                                         |   |   |
|     |                |    |                 | $\rightarrow$ | ♥ 20                     | 124-07-03 1 | 4:50:20 | 糸絖停止         | hk 1/J                                |        |                                                                                                    |                                                                         |   | * |
|     |                |    |                 |               |                          |             |         |              |                                       |        |                                                                                                    |                                                                         |   | • |
| 壯淵  |                |    |                 |               |                          |             |         | 16%          |                                       |        |                                                                                                    |                                                                         |   |   |

圖 7.20 上傳參數後畫面

| 首頁        | M系列 線上設置   | C 系列 線上設置     | Nemo 系列 線上設置       | GX条列 線上設置   | <u></u>   |   |
|-----------|------------|---------------|--------------------|-------------|-----------|---|
| <b>T↓</b> |            |               |                    |             |           | X |
| 連線模式      | 連線管訊 連線    | ≝<br>選擇輸入/輸出相 | 萸組 模組名稱:GFNB-1/    | 43A.        |           | v |
|           | 通訊         | 調試            |                    |             |           |   |
| 模組列:      | 表          | 名稱            |                    |             | 值(Bit)    |   |
| 模纠        | 8          | → DI 通道       | 01(0x1000 / bit0)  |             | 0         | * |
| 104/4     | GENID 1A2A | DI 通道         | 02(0x1000 / bit1)  |             | 0         |   |
| -         | OT NB-1ASA | DI 通道         | 03(0x1000 / bit2)  |             | 0         |   |
|           |            | DI 通道         | 04(0x1000 / bit3)  |             | 0         |   |
|           |            | DI 通道         | 05(0x1000 / bit4)  |             | 0         |   |
|           |            | DI 通道         | 06(0x1000 / bit5)  |             | 0         |   |
|           |            | DI 通道         | 07(0x1000 / bit6)  |             | 0         |   |
|           |            | DI 通道         | 08(0x1000 / bit7)  |             | 0         |   |
|           |            | DI 通道         | 09(0x1000 / bit8)  |             | 0         |   |
|           |            | DI 通道         | 10(0x1000 / bit9)  |             | 0         |   |
|           |            | DI 通道         | 11(0x1000 / bit10) |             | 0         |   |
|           |            |               |                    |             |           |   |
|           |            |               |                    | 更改          |           |   |
|           |            |               |                    | art: 71a    |           |   |
|           |            |               |                    | ity HX      |           |   |
|           |            | 狀態            |                    |             |           |   |
|           |            |               | 2024 07 02 14      | 52:20 条体信止  | h cti Th  |   |
|           |            | 7             | 2024-07-03 14:     | 32.23 糸瓶1学日 | 1.126.273 |   |
|           |            |               |                    |             |           |   |
|           |            |               |                    |             |           |   |

圖 7.21 線上調試畫面

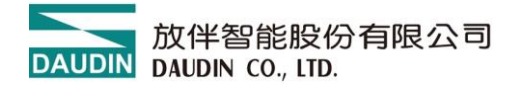

## 7.8 更新功能說明

點擊韌體更新並選擇韌體檔案點擊開啟即開始更新

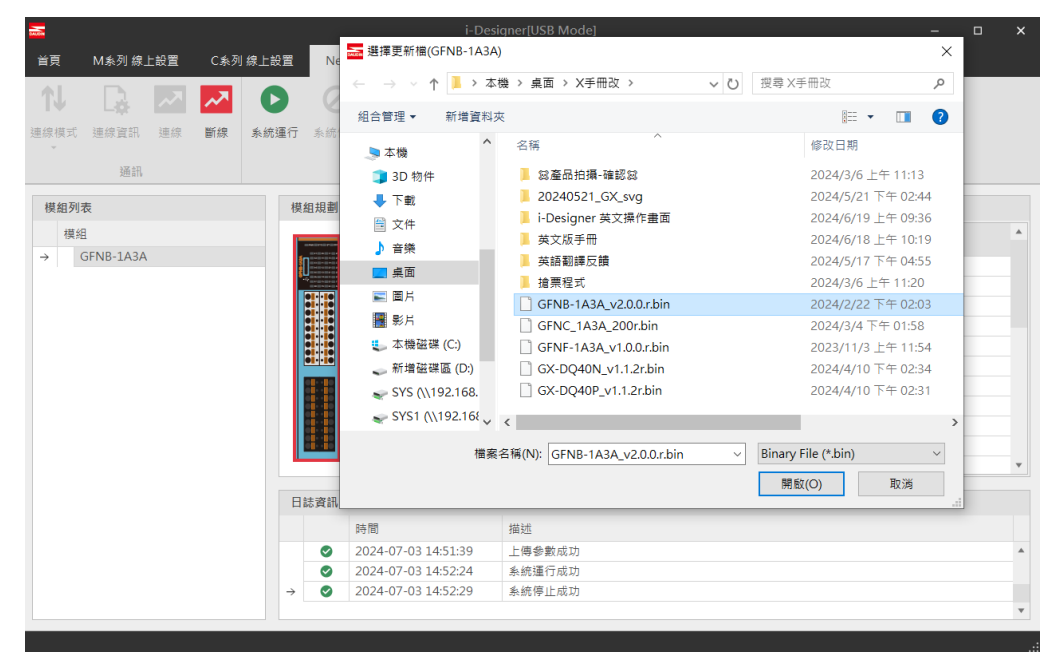

等待下方韌體更新進度條完成後系統會自動重啟

|            | i-Designer(USB Mode) — — — × |    |      |                         |              |             |          |        | ĸ                          |      |          |  |   |
|------------|------------------------------|----|------|-------------------------|--------------|-------------|----------|--------|----------------------------|------|----------|--|---|
| 首頁         | i頁 M系列線上設置 C系列線上設置           |    | 線上設置 | Nemo 系列 線上設置 GX 系列 線上設置 |              |             |          |        |                            |      |          |  |   |
| <b>↑</b> ↓ |                              | ~  | ~7   | 0                       | $\oslash$    | 1           | 8        | ~      |                            | C    |          |  |   |
| 連線模式       | 連線資訊                         | 連線 | 斷線   | 系統運行                    | 系統停止         | 上傳参數        | 重新載入     | 線上調試   | 檢查更新                       | 韌體更新 |          |  |   |
|            | 通訊                           |    |      |                         |              | 調校          |          |        |                            |      |          |  |   |
| 模組列        | 表                            |    |      | 模                       | 組規劃          |             |          |        |                            |      | 模組參數設定   |  |   |
|            |                              |    |      |                         | _            |             |          |        |                            |      |          |  |   |
|            |                              |    |      |                         |              |             |          |        |                            |      |          |  |   |
|            |                              |    |      |                         |              |             |          |        |                            |      |          |  |   |
|            |                              |    |      |                         | 01-1-10      |             |          |        |                            |      |          |  |   |
|            |                              |    |      |                         | 01.10        |             |          |        |                            |      |          |  |   |
|            |                              |    |      |                         | 01.10        |             |          |        |                            |      |          |  |   |
|            |                              |    |      |                         | 00           |             |          |        |                            |      |          |  |   |
|            |                              |    |      |                         |              |             |          |        |                            |      | ✓ 2-模組資訊 |  |   |
|            |                              |    |      |                         |              |             |          |        |                            |      |          |  |   |
|            |                              |    |      |                         |              |             |          |        |                            |      |          |  |   |
|            |                              |    |      |                         |              |             |          |        |                            |      |          |  |   |
|            |                              |    |      |                         |              |             |          |        |                            |      |          |  | r |
|            |                              |    |      |                         | +± :x +1     |             |          |        |                            |      |          |  |   |
|            |                              |    |      | н                       | nio 3mi ni v | : RB        |          | 協社     |                            |      |          |  |   |
|            |                              |    |      |                         | DA           |             | 0.20.45  | 「田大山   |                            |      |          |  |   |
|            |                              |    |      |                         | 20           | J24-07-03 . | 10:39:45 | 建碳成場   | /J<br>                     |      |          |  |   |
|            |                              |    |      |                         |              | 24-07-03    | 16:52:03 | 新版相手   | 后月36月7日<br>后中日 - 韓国王子(1986 |      |          |  |   |
|            |                              |    |      | ⇒                       | <b>v</b> 20  | J24-07-03   | 10.32.03 | 4/)道史示 | コー・時例後                     |      |          |  |   |
|            |                              |    |      |                         |              |             |          |        |                            |      |          |  |   |
| 狀態         |                              |    |      |                         |              |             |          | 25%    |                            |      |          |  |   |
|            |                              |    |      |                         |              |             |          |        |                            |      |          |  |   |

圖 7.22 韌體更新畫面

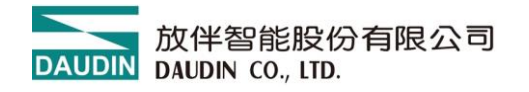

# 8. 附錄二 PLC 連線應用

## 8.1 EtherNet/IP-基恩斯 PLC 系列

## 8.1.1 KV-7500PLC 與遠端模組接線

- a. EtherNet/IP 網路埠與遠端模組 X1 或 X2 網路埠使用 Cat.5 類以上網路線連接
- b. 遠端模組輸入 S/S 端與輸出 COM 端依產品類型接取 24V 電源

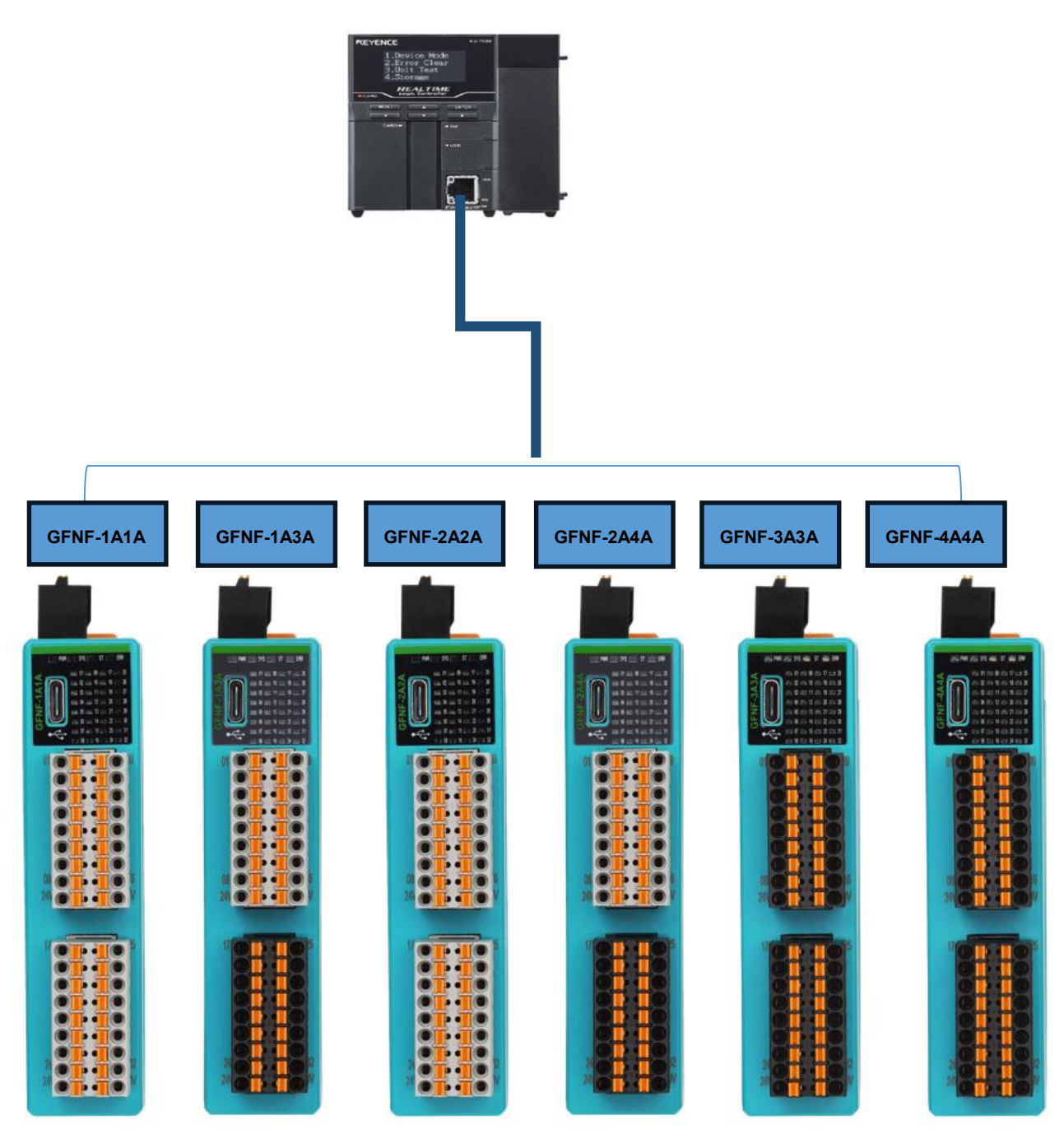

圖8.1.1

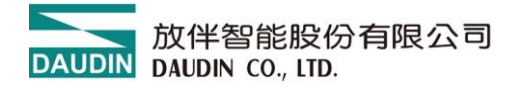

#### 8.1.2 基恩斯 KV-7500 新建項目

a. 開啟 KV STUDIO 程式設計軟體、在視圖」檔案(F)""新建專案"

b. 在新建專案支援的機型「KV7500「依實體 PLC 類型選擇

| K  | V STUDIO           |          |              |             |   |           |   |
|----|--------------------|----------|--------------|-------------|---|-----------|---|
| 文件 | (F) 视图(V) 监控器/模拟器( | N) 运转记录/ | (重放(R) 工具(T) | 窗口(W) 帮助(H) |   |           |   |
|    | 新建项目(N)            | Ctrl+N   |              |             |   |           |   |
|    | 打开项目(O)            | Ctrl+O   | 第1步          | KAKKVV>     |   |           |   |
| 1  | 登录传感器设定文件(E)       |          |              |             |   |           |   |
|    | 存储卡(M)             | •        |              |             |   |           |   |
| 1  | 设定打印机(W)…          |          |              |             |   |           |   |
|    | 在最近的项目(D)          | •        |              |             |   |           |   |
|    | 退出(X)              |          |              | 新建项目        | _ | ×         | _ |
| _  |                    |          |              | 项目名(N)      |   | 支持的机型(K)  |   |
|    |                    |          |              | KV7500      |   | KV-7500 ~ |   |
|    |                    |          |              | 位置(P)       |   |           |   |
|    |                    |          |              | D:\臨時文件     |   | 参照(S)     |   |
|    |                    |          |              | 注释(C)       |   |           |   |
|    |                    |          |              |             |   | ~         |   |
|    |                    |          |              |             |   | ~         |   |
|    |                    |          |              | 详细(D)       |   | OK 取消     |   |
|    |                    |          |              |             | 笙 | 2.步       |   |

圖8.1.2

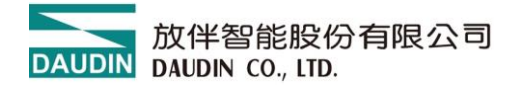

### 8.1.3 安裝 ESi 描述文件

- a. 雙擊"單元配置"下拉式選單【0】KV7500 EtherNet/IP 選項
- b. 在彈出的頁面點選 'EDS 檔案 (D)'登錄
- c. 選擇 EDS 檔案目錄根 D: EtherNet/IP 點選開啟

₩ KV STUDIO - [编辑器: KV-7500] - [KV7500 \*]

| 文件(F) 编辑(E)                               | 视图(V) 程序(M)                                      | ST/脚本(S) 转换(A)  | 监控器/模拟器(N)           | 调试(D) 工具(T)     | 窗口(W) 帮助(I                                    | H)                        |                          |  |
|-------------------------------------------|--------------------------------------------------|-----------------|----------------------|-----------------|-----------------------------------------------|---------------------------|--------------------------|--|
|                                           | 🤊 😫 🗟 🖶 🗟 🄇                                      | 🗿 🗄 🔛 USB       | - 🗎 🖻                | 🗗 潮 🗈 🔬 🗹       | 🍕 🏛 🗳 🖭                                       | DEV                       |                          |  |
| ( 🖉 📰 📰 🗱 🖉                               | 8 🖩 📲 🏅 😼 🛙                                      | ò 😼 🔍 🔍 🕨 🔳     |                      | ▼ >> > ● ↓      |                                               | 扁損器                       | •                        |  |
| AF1 AF2 AF3 AF5 A                         | LtO AF8 AF9 AF10 AF11 A<br>C DIFU DIFD MOV LDA S | 12 1 X h h 5    | - 🖬 🖾 🕮 👪            | 🖹 🔛 🖬 🔛         | [1] [2] · · · · · · · · · · · · · · · · · · · | F4 SF4 F7 SI<br>내가 내라 -OG | 57 F8 SF8 F9<br>9⊢ I i — |  |
| i 🚍 🖾 🖽 💁 🎙                               | is 🖂 🖷 🐚 🖬 🖡                                     |                 |                      | 哭,编辑横式          |                                               |                           |                          |  |
| 项目                                        |                                                  | ф 🗙 м. 🛼 Et     | herNet/IP 设定         |                 |                                               |                           |                          |  |
| ■ 副 单元配置                                  |                                                  | ×14             | (F) 鴉椢(E) 设正         | 5) 视图(V) 转换(    | EDS 文件(D)                                     | - 第4辺                     | 帮助(H)                    |  |
| E [0] KV-                                 | 7500<br>Net/IP R30000 DM                         | 10000           | D 📅 🖏 👗 🕩            | 🗈 🐘 🔤 🖋 🖉       | 登录(I)                                         |                           |                          |  |
| 1 切换单元                                    | 配置                                               |                 | KV-7500[0] : 192.    | 168. 0. 10      | 删除(D)                                         | E                         |                          |  |
| - 一些 软元件注释<br>                            |                                                  |                 |                      |                 | 查找(S)                                         |                           |                          |  |
| - CPU 系统设定                                |                                                  |                 |                      |                 | 编辑注释(                                         | E).                       |                          |  |
| 田 (1) (1) (1) (1) (1) (1) (1) (1) (1) (1) | 」<br>执行型模块                                       |                 |                      |                 | 添加到扫描                                         | 莇列表(A)                    |                          |  |
|                                           | i th                                             |                 |                      |                 | 显示最新版                                         | 版本(V)                     |                          |  |
| □ 初始化模                                    | 吠                                                |                 |                      |                 | 属性(P)                                         |                           |                          |  |
| - 固定周期                                    | 模块<br>止描地                                        |                 |                      |                 |                                               |                           |                          |  |
| - 1 中元间问                                  | ジ 保ر                                             |                 |                      |                 |                                               |                           |                          |  |
|                                           |                                                  |                 |                      |                 |                                               |                           |                          |  |
| 🛃 打开                                      |                                                  |                 |                      |                 | $\times$                                      |                           |                          |  |
| 查找范围(I):                                  | EtherNet-IF                                      | 模组              | ~ (                  | • 🞞 🕫 🏚         |                                               |                           |                          |  |
| -                                         | 名称                                               | ^               |                      | 修改日期            |                                               | L                         |                          |  |
| 快速访问                                      | GFNF-1A1A                                        | -EDS-V1.01-2023 | 1103.eds             | 2023/11/3       | 11:12                                         |                           |                          |  |
|                                           | GFNF-1A3A                                        | -EDS-V1.01-2023 | 1103.eds             | 2023/11/3       | 11:12                                         |                           |                          |  |
|                                           | GFNF-2A2A                                        | -EDS-V1.01-2023 | 1103.eds<br>1103.eds | 2023/11/3       |                                               |                           |                          |  |
| 臭田                                        | GFNF-3A3A                                        | -EDS-V1.01-2023 | 1103.eds             | 2023/11/3 11:13 |                                               |                           |                          |  |
|                                           | GFNF-4A4A                                        | -EDS-V1.01-2023 | 1103.eds             | 2023/11/3       | 11:13                                         |                           |                          |  |
| 库                                         |                                                  |                 |                      |                 |                                               |                           |                          |  |
|                                           |                                                  |                 |                      |                 |                                               |                           |                          |  |
| 此电脑                                       |                                                  |                 |                      |                 |                                               |                           |                          |  |
|                                           |                                                  |                 |                      |                 |                                               | 第5步                       |                          |  |
| 网络                                        | <                                                |                 |                      |                 | 2                                             |                           |                          |  |
| F-32E4                                    | 文件名(N):                                          | GFNF-4A4A-EDS-  | V1.01-20231103.      | ≥ds″″G ∨        | 打开(0)                                         |                           |                          |  |
|                                           | 文件类型(T):                                         | EDS文件(*.eds; )  | *.ez1)               | ~               | 取消                                            |                           |                          |  |
|                                           |                                                  |                 |                      |                 | .:1                                           |                           |                          |  |

圖8.1.3

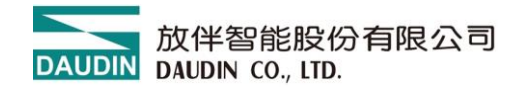

#### 8.1.4 組態配置

a. 雙擊"【0】KV-7500"跳到"單元編輯器"

b. 在「設定單元(2)「修改 PLC 的 IP 位址 192.168.1.10

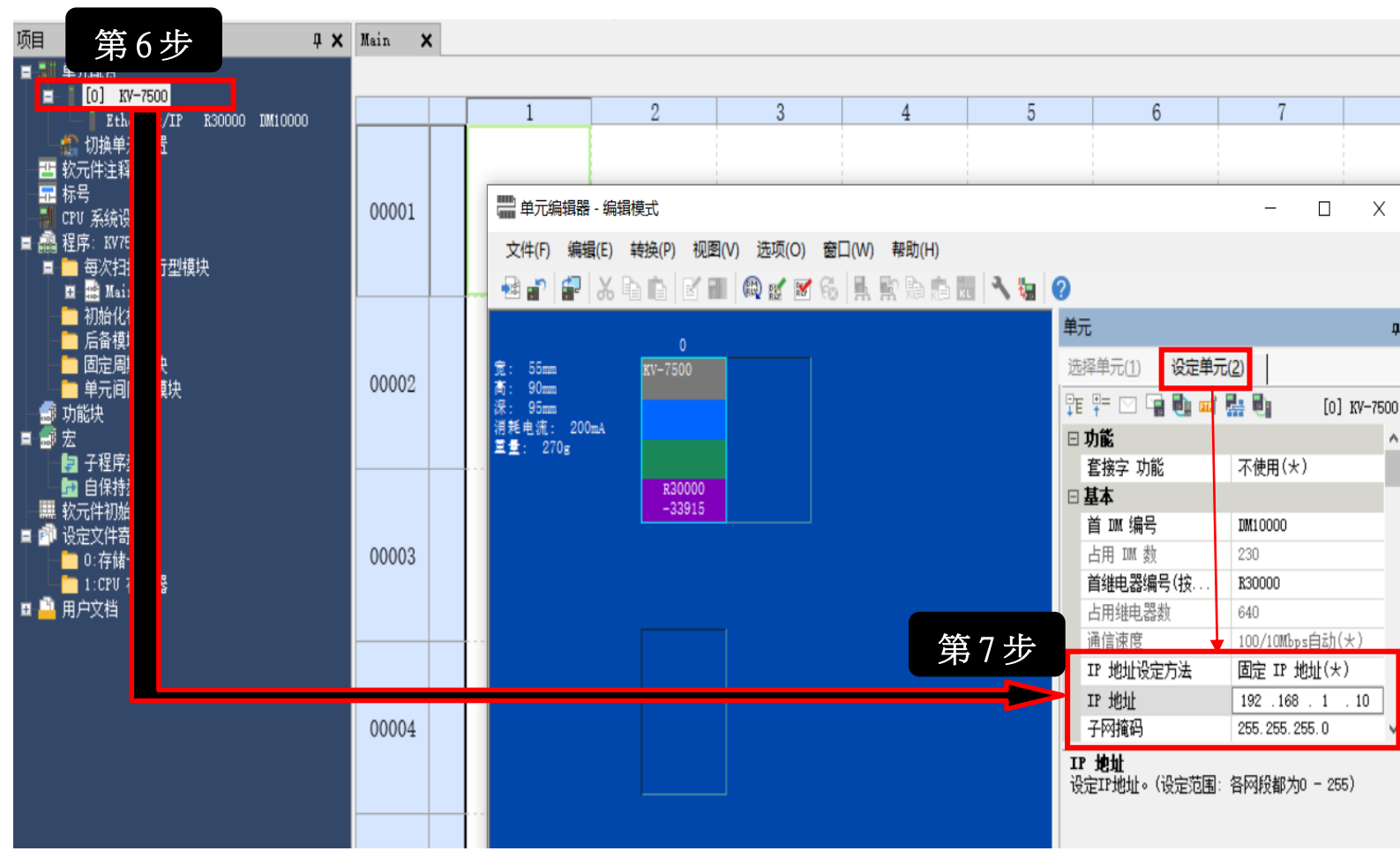

圖8.1.4.1

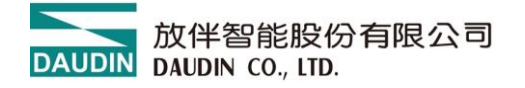

#### c. 返回單元配置雙擊【0】KV7500 【EtherNet/IP R3000 MD10000】

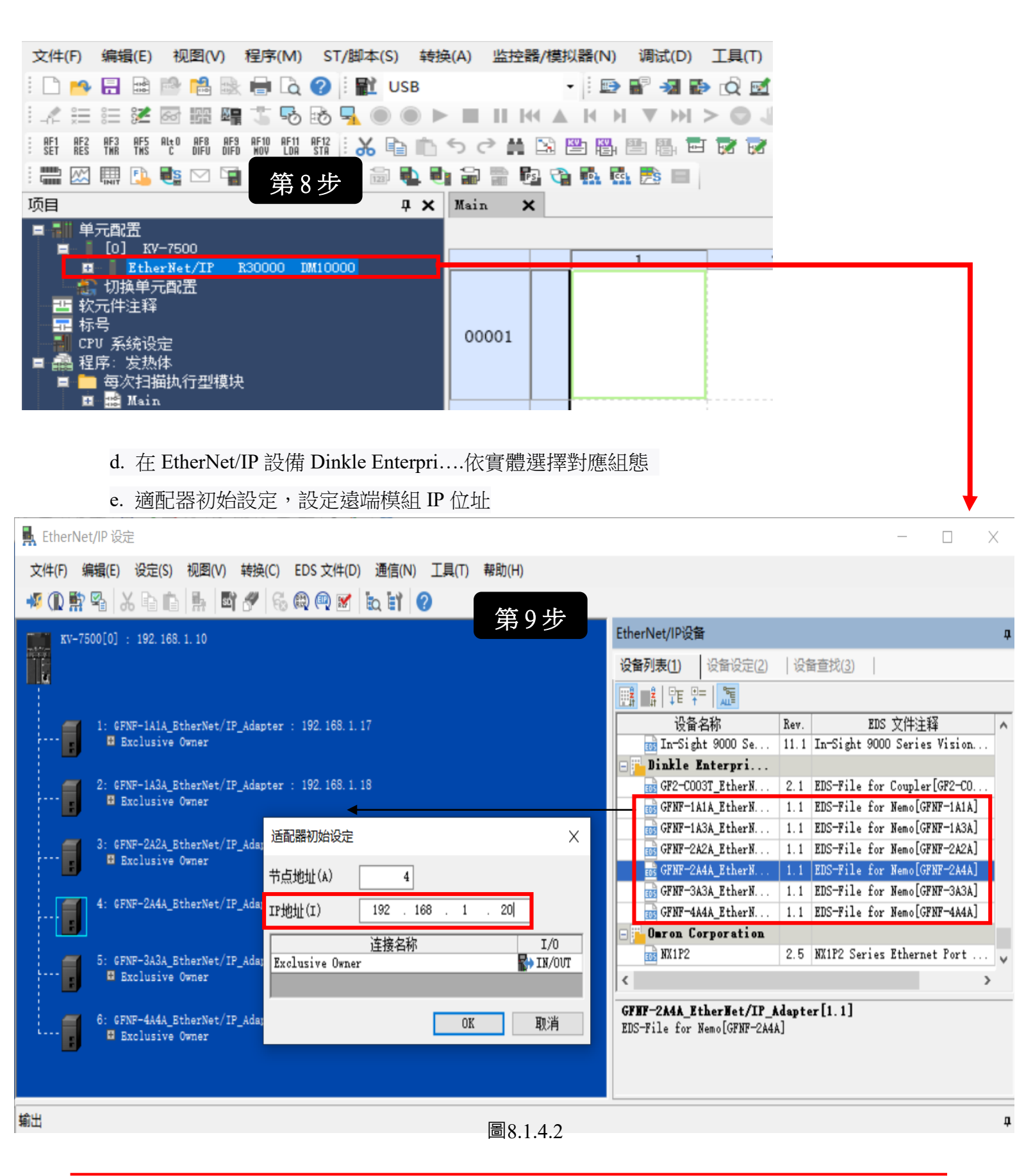

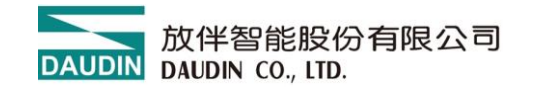

#### F. 線上修改遠端 EIP 設備 IP 位址,點選(設備查找) 啟動 IP 位址設定

LtherNet/IP 设定

文件(F) 编辑(E) 设定(S) 视图(V) 转换(C) EDS 文件(D) 通信(N) 工具(T) 帮助(H)

🦸 🕼 警察 品 時前 🎚 🖉 🥙 🚳 🔍 🛒 🚷 🗎 🔗

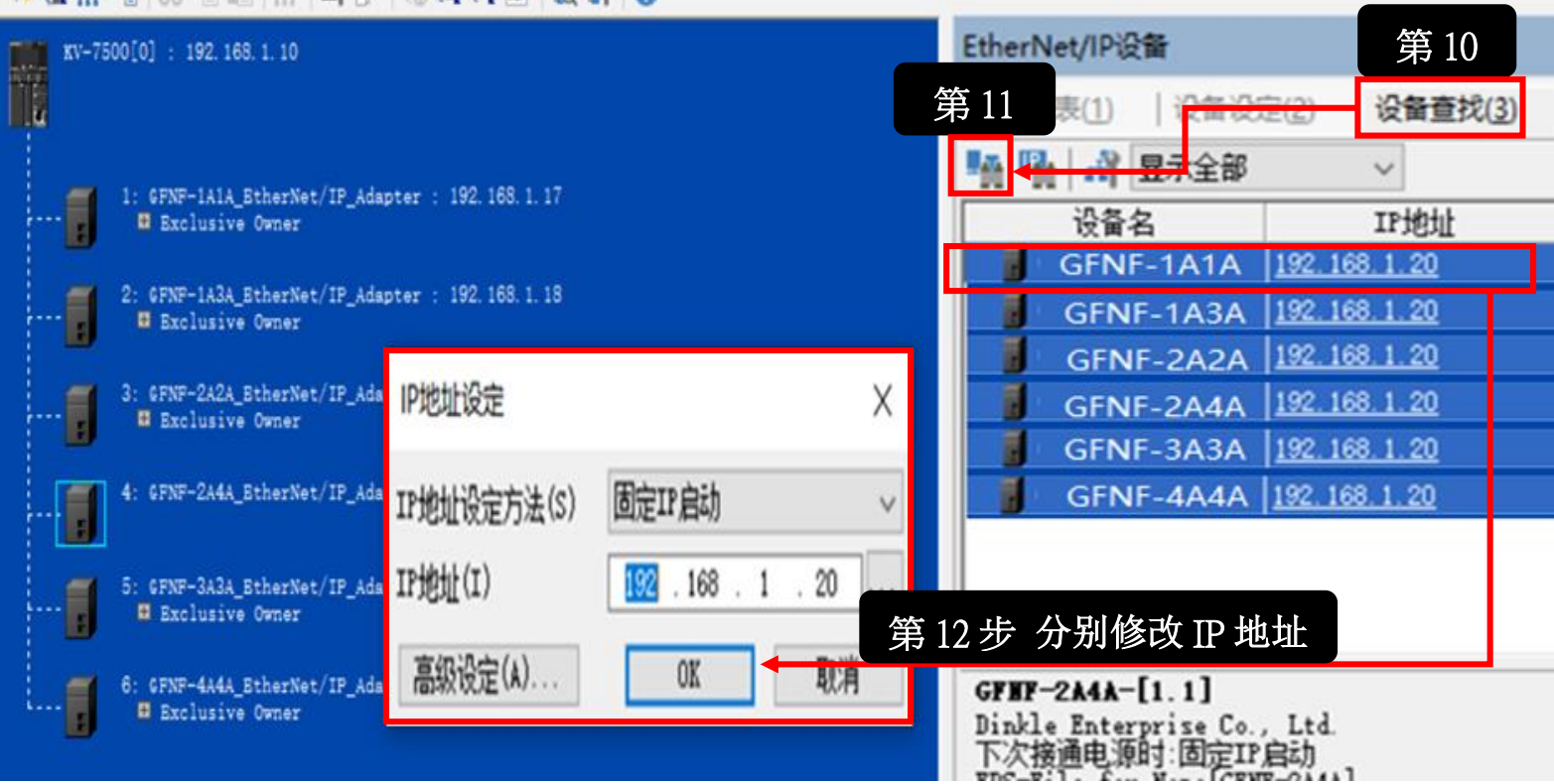

圖8.1.4.3

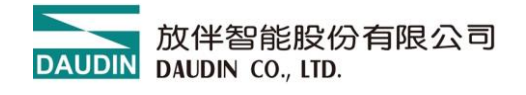

#### 8.1.5 軟元件分配設定

### 【範例】

- a. 雙擊設備圖示:GFNF-2A4A\_EtherNet/IP\_Adapter:192.168.1.20
- b. 點選 Exclusive Owner
- c. 檢視軟體自動分配的 IN 輸入和 OUT 輸出軟元件/可手動分配

| 🛃 EtherNet/IP 设定                                                                   |                     | _                | $\Box$ $\times$ |
|------------------------------------------------------------------------------------|---------------------|------------------|-----------------|
| 文件(F) 编辑(E) 设定(S) 视图(V) 转换(C) EDS 文件(D) 通信(N) 工具(T) 帮助(H)                          |                     |                  |                 |
| 📲 🔃 🐩 🐁 👗 💼 👫 📑 🌮 🐔 🕸 🔍 🕷 և 計 💋                                                    |                     |                  |                 |
| KV-7500[0] : 192.168.1.10                                                          | EtherNet/IP设备       |                  | д               |
|                                                                                    | 设备列表(1) 设备设定(2)     | 设备查找( <u>3</u> ) |                 |
|                                                                                    | 🏪 🏪 🛃 显示全部          | $\sim$           |                 |
| 1: GFNF-1A1A_BtherNet/IP_Adapter : 192.168.1.17                                    | 设备名                 | IP地址             | MAC 地址          |
| ▶ ● ● ■ ■ ■ ■ ■ ■ ■ ■ ■ ■ ■ ■ ■ ■ ■ ■ ■                                            |                     | ×                |                 |
| 2: GFNF-1A3A_BtherNet/IP_Adapter : 19<br>Baclusive Owner TN(从近都2器絵)) の(ア(台近本)のため山) |                     |                  |                 |
|                                                                                    |                     |                  |                 |
| 3: GFNF-2A2A_BtherNet/IP_Adapter : 19<br>■ Exclusive Owner                         | - 件公司               | _                |                 |
| ●手动分配(M) ●字校元件(W) ● ▼ W00                                                          |                     |                  |                 |
| 4: GFNF-ZA4A_Bthernet/IP_Adapter: 19<br>■ Bxclusive Owner 软元件分配区域(D)               |                     |                  |                 |
| 【□□□□□□□□□□□□□□□□□□□□□□□□□□□□□□□□□                                                 |                     |                  |                 |
| 5: CENE-232A EthorNot/TE Adoptor : 10                                              |                     |                  |                 |
| e Exclusive Owner                                                                  | &改 Ⅰ/0 变量寄          |                  |                 |
| 6: GFNF-4A4A BtherNet/IP Adapter : 19                                              |                     |                  |                 |
| Exclusive Owner                                                                    |                     |                  |                 |
|                                                                                    |                     |                  | п               |
|                                                                                    | 登录到分配区域(R).         |                  |                 |
|                                                                                    | 3 <del>1</del> 确定 取 | 消                |                 |
|                                                                                    |                     |                  |                 |

圖8.1.5

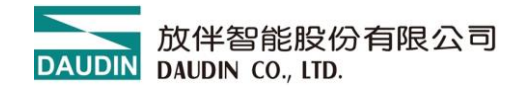

#### 8.1.6 輸入輸出的 I/O 分配

【範例】

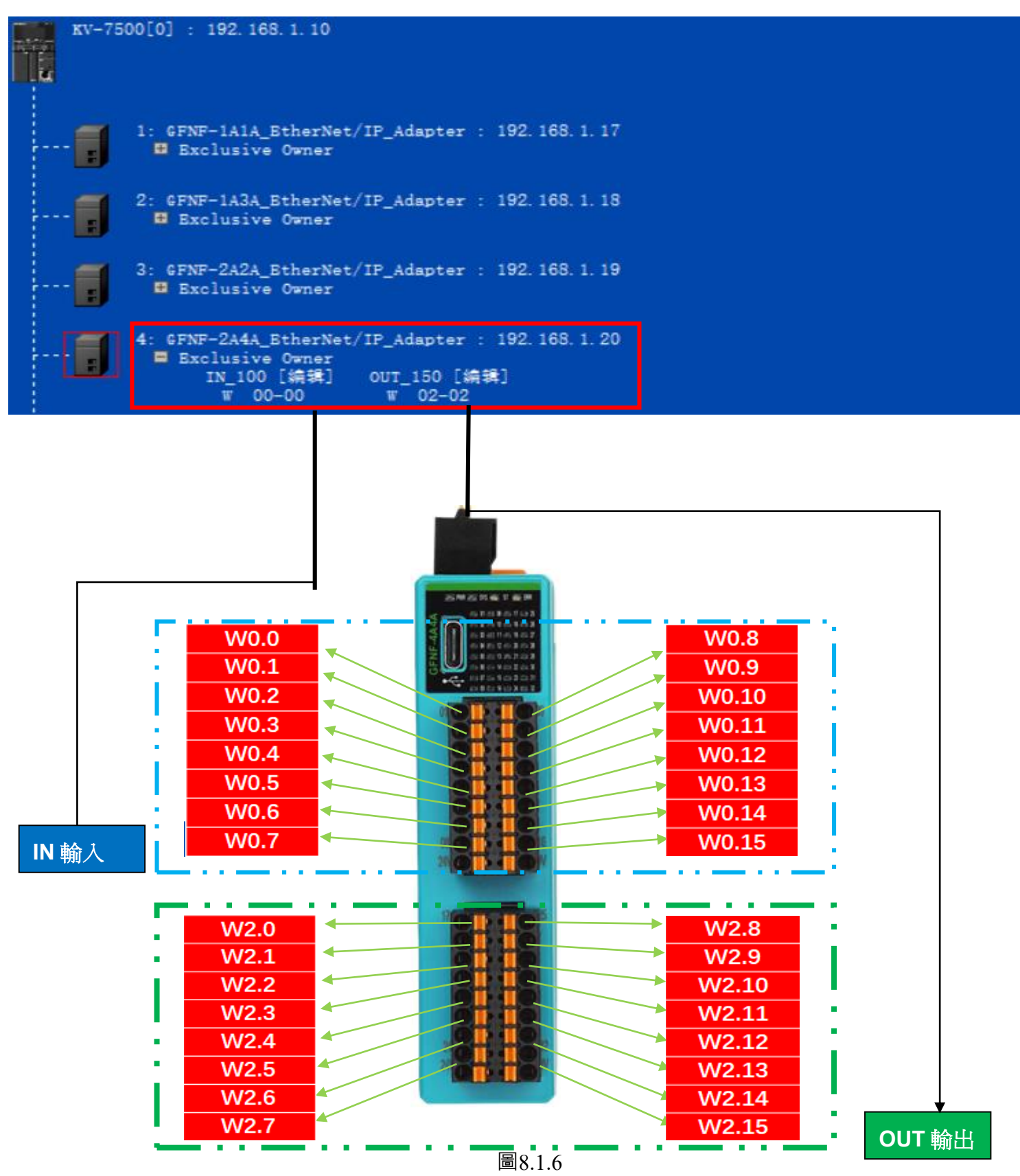